## COPYRIGHT

Le programme, l'application livrée, tous les fichiers et la documentation sont la propriété de

PILAT INFORMATIQUE EDUCATIVE (1989-1995)

Vous pouvez utiliser ce programme sur une seule machine à la fois.

Pour son utilisation simultanée sur plusieurs machines vous pouvez sous la forme d'une licence sur site l'exploiter sur un nombre illimité de postes.

Vous pouvez dupliquer les disquettes sans problème avec DiskCopy de MS-DOS.

## MATERIEL

Ce programme fonctionne sur tout vrai compatible, IBM PC AT, IBM PS, PC 386, PC 486 sur lequel fonctionne correctement WINDOWS 3.1© ou WINDOWS 95 98 NT Me©

#### GARANTIES

Tout support défectueux sera immédiatement remplacé.

Vous pourrez bénéficier des évolutions du logiciel.

Tout dysfonctionnement signalé sera corrigé dès que possible.

Notre garantie exclut toute responsabilité quant à l'utilisation qui peut être faite de ce logiciel.

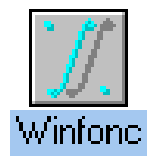

# Installation sur disque dur

## **COPIE DE SAUVEGARDE**

Les disquettes originales ne sont pas protégées, vous pouvez donc faire une copie de ces disquettes avec DISKCOPY par exemple, ranger les disquettes originales et faire l'installation avec les copies. CE LOGICIEL EST PROTEGE PAR LE COPYRIGHT, vous ne pouvez faire des copies multiples et vous risquez des poursuites pénales si vous donnez ou vendez ces copies.

## INSTALLATION DANS WINDOWS

## Depuis WINDOWS 3.1 ou 3.11

Choisir dans le gestionnaire de programmes, FICHIER puis EXECUTER et taper **A:INSTALL.EXE** INSTALL copie les fichiers nécessaires à l'exécution de WINFONC et crée un groupe 'Fonctions' où est installée l'icône de WINFONC

**Pour changer cette affectation**, supprimer WINFONC du groupe puis le groupe (en sélectionnant et avec Supprime )

| Gestionnaire de programmes |                                      |                                                                                                 |                                                                                                |
|----------------------------|--------------------------------------|-------------------------------------------------------------------------------------------------|------------------------------------------------------------------------------------------------|
| <u>O</u> ptions            | F <u>e</u> nêtre                     | ?                                                                                               |                                                                                                |
| u                          |                                      |                                                                                                 |                                                                                                |
|                            | Entrée                               |                                                                                                 |                                                                                                |
| er                         | F7                                   |                                                                                                 |                                                                                                |
|                            | F8                                   |                                                                                                 |                                                                                                |
| ner                        | Suppr                                |                                                                                                 |                                                                                                |
| tés                        | Alt+Entr                             | ée                                                                                              |                                                                                                |
|                            | Options<br>u<br>er<br><br>ner<br>tés | Gestior<br>Options F <u>e</u> nêtre<br>nu<br>Entrée<br>er F7<br>F8<br>ner Suppr<br>tés Alt+Entr | Gestionnair<br>Options Fenêtre ?<br>nu<br>Entrée<br>er F7<br>F8<br>ner Suppr<br>tés Alt+Entrée |

Depuis le gestionnaire de programmes, sélectionner un groupe ou ouvrir un nouveau groupe avec FICHIER Nouveau Groupe. Choisir FICHIER Nouveau Programme et tapez C\WINFONC\WINFONC.EXE ou parcourir le disque dur pour avoir le répertoire où vous avez installé WINFONC. L'icône de Winfonc est alors disponible dans ce groupe.

## **Depuis WINDOWS 95**

Exécuter A:INSTALL.EXE qui lance InstallShield, programme qui gère l'installation et vous permettra une désinstallation éventuelle automatique.

## LANCEMENT

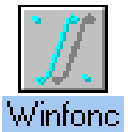

Depuis WINDOWS 3.1, ouvrir le groupe contenant WINFONC et double-cliquez sur l'icône. Au premier lancement de WINFONC, il est installé comme serveur OLE, le fichier WIN.INI est actualisé et WINFONC répertorié comme serveur OLE.

Avec REGEDIT, vous pouvez le supprimer comme serveur OLE.

Depuis WINDOWS 95 choisir Démarrer, puis Programmes, puis le groupe où vous avez installé Winfonc.

Vous pouvez également créer un raccourci vers Winfonc et le mettre sur le bureau.

## UTILISATION DU PRESSE-PAPIERS

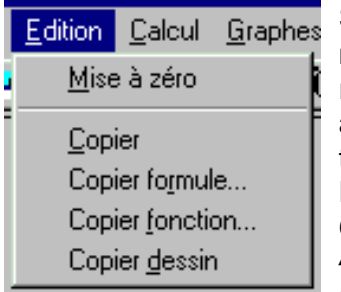

Sous WINDOWS 3.1 ou WINDOWS 95, vous pouvez depuis WINFONC, mettre votre figure dans le presse-papiers avec **EDITION Copier** et la récupérer dans n'importe quel logiciel gérant les figures vectorielles ou bitmap avec en général EDITION Coller ou Collage Spécial qui permet de définir le type de liaison ( avec WINFONC, un utilitaire de dessin vectoriel comme MS DRAW ou de dessin bitmap )

**Copier formule:** vous entrez une expression mathématique complète ( avec \* ^ .... ) et elle est mise sous la forme habituelle dans le presse-papiers **Copier fonction:** même chose pour une fonction préalablement définie

**Copier dessin:** Vos courbes sont stockées dans le presse-papiers **sans liaison OLE** sous forme vectorielle et liées à un utilitaire de dessin vectoriel associé au logiciel d'accueil.

## **VOIR LE CHAPITRE CONCERNANT LES LIAISONS OLE**

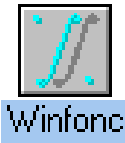

## Généralités sur l'interface du logiciel

L'interface est l'interface standard des applications développées sous WINDOWS WINFONC utilise plusieurs fenêtres, la fenêtre principale est une fenêtre avec menus déroulants et gadgets, gadgets qui dépendent de la version de Windows utilisée.

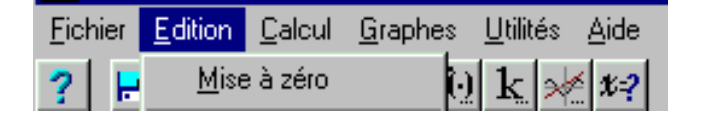

## MENUS

Cliquez dans le bandeau pour ouvrir un sous-menu, et cliquez sur l'option choisie

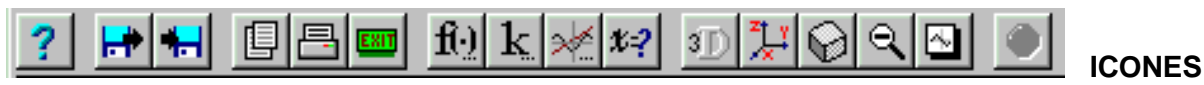

Cliquez sur l'icône symbolisant la procédure choisie au lieu d'ouvrir les menus. Voir en annexe la signification des icônes, ou alors consultez l'aide.

LA LIGNE D'ETAT

(9.932;-3.986) 2D

Affiche la position du curseur, indique si on travaille en 2D ou 3D et donne des indications sur l'opération en cours

## Entrez ici l'expression:

f(x)=sin(2\*x^2)

## FORMAT ET ANNULATION DES ENTREES

Les entrées se font avec TOUS les signes opératoires et les parenthèses.

Annuler permet de renoncer à la procédure en cours.

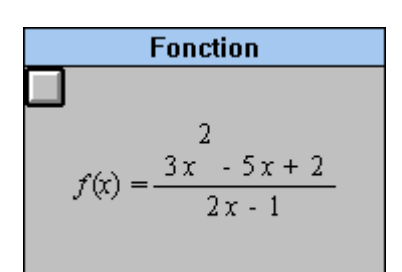

## L'AFFICHAGE DES EXPRESSIONS MATHEMATIQUES

L'affichage des expressions se fait dans une fenêtre que l'on ferme en cliquant sur le carré en relief.

L'écriture est l'écriture mathématique traditionnelle.

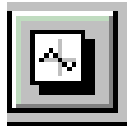

## ACCES A LA FENETRE DE TRAVAIL COMPLETE DE WINFONC

Winfonc travaille dans une zone carrée, vous pouvez ainsi la visualiser entièrement

|   | <u>U</u> tilités | <u>A</u> ide    |
|---|------------------|-----------------|
| ) | <u>O</u> p       | tions           |
| ī | <u>3</u> D       |                 |
| l | ⊻is              | ualisation      |
| l | <u>E</u> cl      | airage          |
| l | <u>R</u> e       | calculer        |
| l | <u>G</u> é       | rer les graphes |
| l | <u>G</u> ra      | and angle       |
| l | 🗸 Lig            | ne de statut    |
| l | 🖌 Bar            | rre d'outils    |
| 1 | Ple              | in écran        |

## UNE FENETRE TRES UTILE EN PROJECTION

Le dessin de WINFONC occupe alors tout l'écran, dans une fenêtre sur fond blanc, sans barre d'icônes, sans menus, sans titre de fenêtre ni barre d'état.

Vos graphes occupent alors tout l'écran.

Pour revenir à la fenêtre habituelle, une seule solution: Echappement.

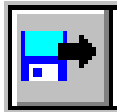

## LE CHARGEMENT DE FICHIERS

| Ouverture                                                                                                    |                                                    | ? ×                              |
|----------------------------------------------------------------------------------------------------|----------------------------------------------------|----------------------------------|
| Nom de fichier :<br>bonnet.fnc<br>abs.fnc<br>angle.fnc<br>astroide.fnc<br>bifurc.fnc<br>bizar.fnc<br>blup.fnc<br>bonnet.fnc<br>bosses.fnc | Dossiers :<br>c:\winfonc<br>C:\<br>winfonc<br>demo | OK<br>Annuler<br>R <u>é</u> seau |
| <u>Types de fichiers :</u><br>Fichiers de graphes                                                                                         | Lecteurs :                                         | ]                                |

Lors du chargement d'un fichier, le logiciel vous propose la liste des fichiers du répertoire COURANT qui ont l'extension souhaitée. Vous pouvez changer d'unité de disque, changer de répertoire après être revenu à la racine avec c:\, changer l'extension.....

Vous cliquez sur le nom du fichier choisi puis sur OK

Vous pouvez renoncer au chargement avec Annuler

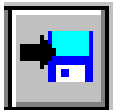

## LES SAUVEGARDES

| Enregistrer sous          Nom de fichier :         nom fichier long.fnc         integral.fnc         kronecke.fnc         lemnis.fnc         moebiub.fnc         nbor.fnc         nom_de_fichier_long.fnc         ortho.fnc | Dossiers :<br>c:\winfonc<br>C:\<br>c:\<br>c:\<br>demo | ? ×<br>OK<br>Annuler<br>R <u>é</u> seau | Vous retrouvez le sélecteur<br>de fichier, vous choisissez le<br>nom d'un fichier qui sera<br>écrasé ou vous tapez un<br>nouveau nom en positionnant<br>le curseur.<br>L'extension adéquate est<br>ajoutée au nom du fichier si<br>vous n'en mettez pas.<br>Extensions: .FNC pour les<br>fichiers de dessins |
|----------------------------------------------------------------------------------------------------|-------------------------------------------------------|-----------------------------------------|----------------------------------------------------------------------------------------------------|
| <u>Type</u> :<br>Fichiers de graphes                                                                                                    | Lecteurs :                                            |                                         | Voir page 35 les types de sauvegarde.                                                                                                    |

Sous WINDOWS 95, la gestion des noms de fichiers longs (jusqu'à 255 caractères avec des espaces ...) est assurée

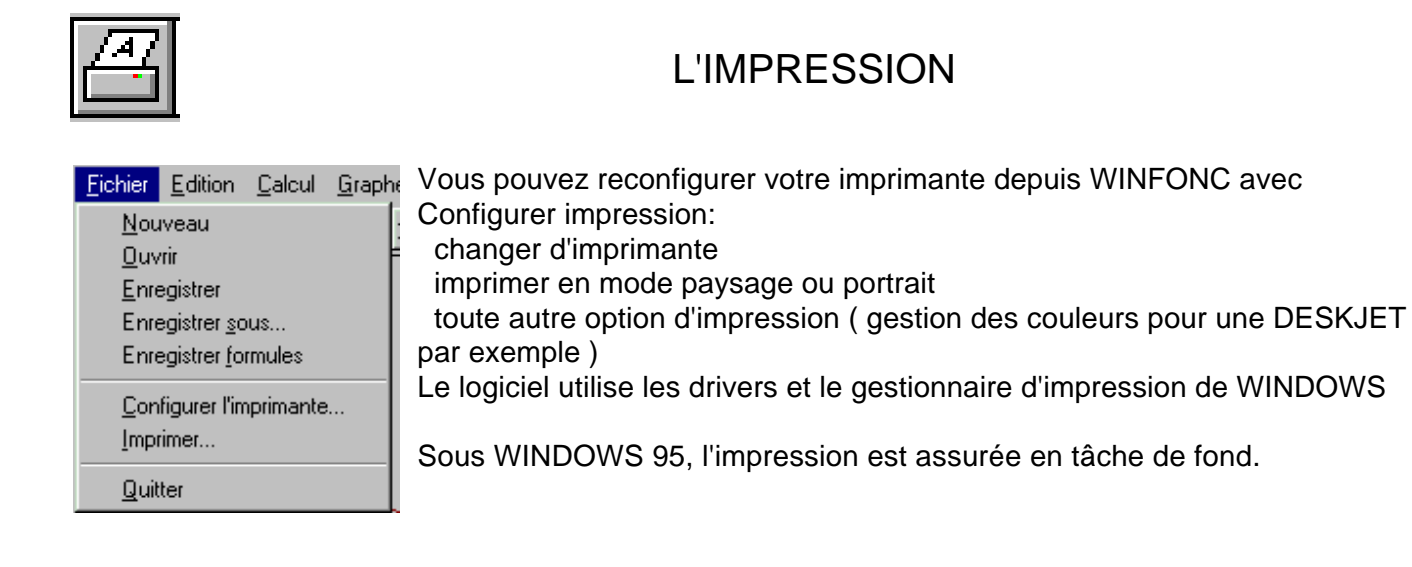

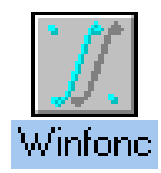

## Pour commencer, un graphe 2D classique:

| Entrez ici l'expression:<br>[2*x-3]/[x+1]]<br>Tracé en cartésiennes: y=f[x]<br>Entrez une expression avec au plus une variable libre                              | Vous choisissez dans GRAPHES le menu<br>y=f(x)<br>Vous entrez votre expression, avec tous les<br>signes opératoires et les parenthèses<br>nécessaires, ici elle ne comprend qu'une<br>variable x. |
|----------------------------------------------------------------------------------------------------|----------------------------------------------------------------------------------------------------|
| OK Annuler                                                                                                    | Vous avez alors le graphe de la fonction entrée                                                                                                    |
| Vous pouvez alors faire dessiner les<br>asymptotes avec <b>GRAPHES Tracer</b><br><b>droite</b> :<br>La touche TAB pour aller d'un champ<br>à compléter à un autre | K y+1 =0<br>K Annuler tracé est effectué avec les réglages par défaut<br>ur le repère, le domaine, le type de tracé, la<br>uleur.                                                                 |
|                                                                                                    | s problèmes de discontinuité sont traités, les deux<br>anches ne se rejoignent pas                                                                                                    |
|                                                                                                    | Vous pouvez imprimer ce graphe avec<br><b>FICHIER Imprimer.</b>                                                                                                    |
|                                                                                                    | Vous pouvez copier ce graphe dans le presse-papiers avec EDITION Copier                                                                                                    |
|                                                                                                    | Vous pouvez sauvegarder votre travail avec<br><b>FICHIER Enregistrer</b> , un nom de fichier<br>vous sera alors demandé.                                                                          |
| P I                                                                                                    |                                                                                                    |

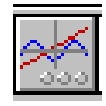

Avec **UTILITES Gérer graphes**, vous pouvez changer la couleur du tracé, modifier la fonction, utiliser ou non les B-splines pour le tracé.

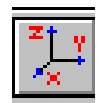

Avec **GRAPHES Repère**, vous pouvez recadrer votre fonction, ou à la souris définir un Zoom, ou utiliser le Grand Angle qui étend le repère.

Tracer une famille de courbes avec un paramètre:

Entrez ici l'expression:

m\*x^2-2\*x+1

Vous entrez votre paramètre dans l'expression demandée, et à chaque tracé, une valeur est demandée pour m.

| Nom: m     |  |
|------------|--|
| Valeur: -1 |  |
| OK Annuler |  |

La fonction entrée reste en valeur par défaut pour le graphe, vous refaites GRAPHES y=f(x), puis OK et vous entrez une nouvelle valeur pour m.

Le graphe est tracé avec la nouvelle valeur de m

Chacun de ces graphes est indépendant et peut-être modifié, couleur, expression, paramètre.

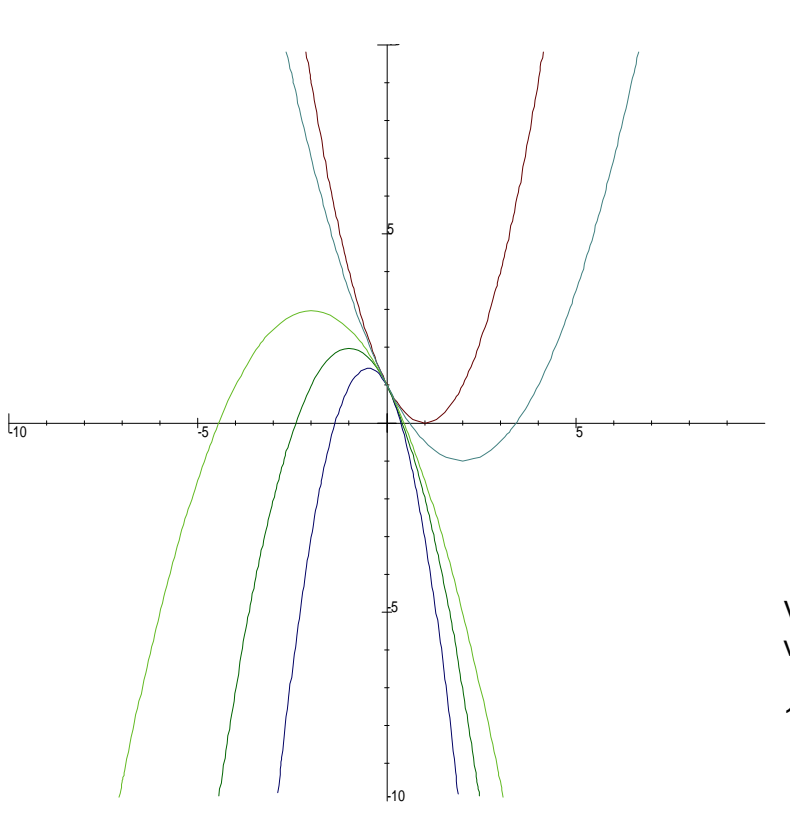

Voici les paraboles obtenues pour les valeurs suivantes de m:

1, -1, - 2, 1/2 et - 1/2

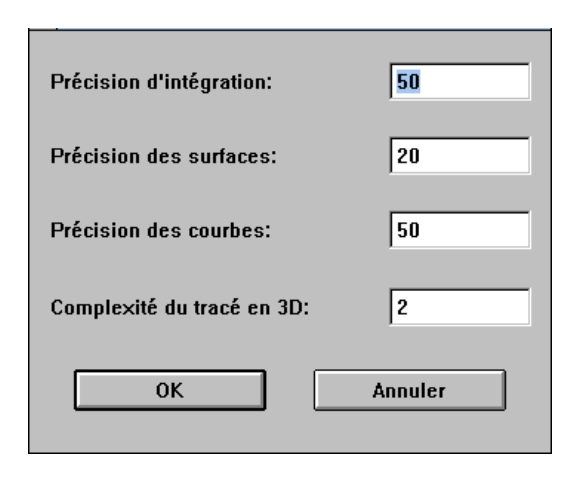

Quand vous effectuez un changement de repère (Zoom, Grand Angle ou entrée d'un repère), les graphes ne sont pas redessinés automatiquement, pour avoir un nouveau tracé, choisissez dans **UTILITES Reconstruire**.

Après un Zoom, reconstruire permet d'avoir un meilleur tracé et après un Grand Angle, vous obtenez alors le tracé sur tout l'intervalle.

Vous pouvez également reparamétrer la précision des tracés avec **UTILITES Options** 

Tracé d'une courbe en paramétriques:

| Entrez ici l'expression:                                 |         |
|----------------------------------------------------------|---------|
| sin(m*t)                                                 |         |
| Tracé paramétrique: ×=f(t)<br>Entrez une expression en t |         |
| ОК                                                       | Annuler |

Nous avons une courbe de Lissajous.

Comme ici, nous avons deux expressions àentrer, pour une famille de courbes paramétrées, il est plus aisé de définir deux fonctions:

 $f(x)=sin(m^*x)$  et  $g(x)=sin(p^*x)$  dans **CALCULS Fonction**:

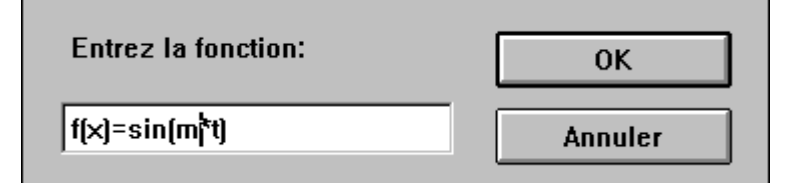

Vous choisissez GRAPHES paramétrique et vous entrez la première expression pour x, avec t comme variable.

Ici nous mettons un paramètre m, dont nous entrons la valeur 3

Ensuite nous entrons une autre expression pour y, ici sin(2\*x)

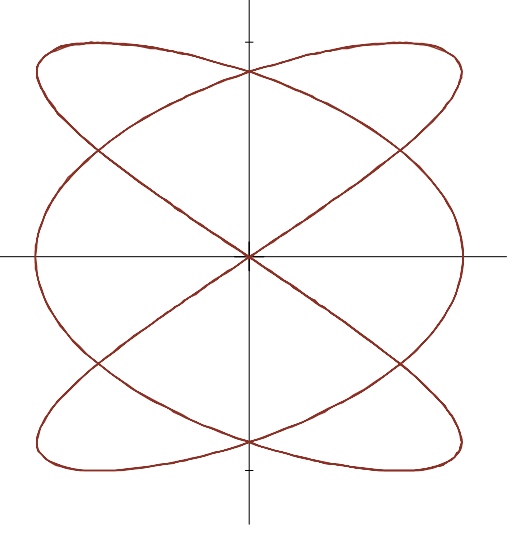

Et pour faire les graphes, nous entrons successivement f(x) et g(x):

Et àchaque fois nous donnons les valeurs des paramètres m et p.

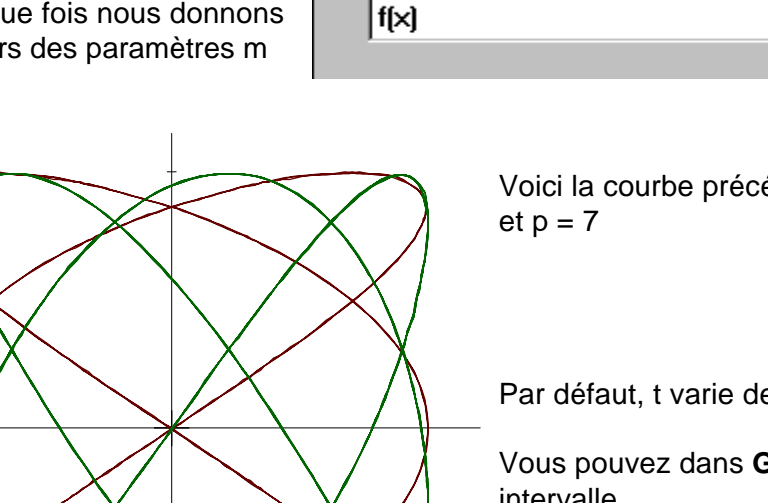

Entrez ici l'expression:

Voici la courbe précédente et celle obtenue pour m = 5

Par défaut, t varie de -10 à10

Vous pouvez dans GRAPHES Domaine, modifier cet intervalle.

## Tracé d'une courbe en polaires:

Vous entrez votre expression ou le nom d'une fonction déjàentrée.

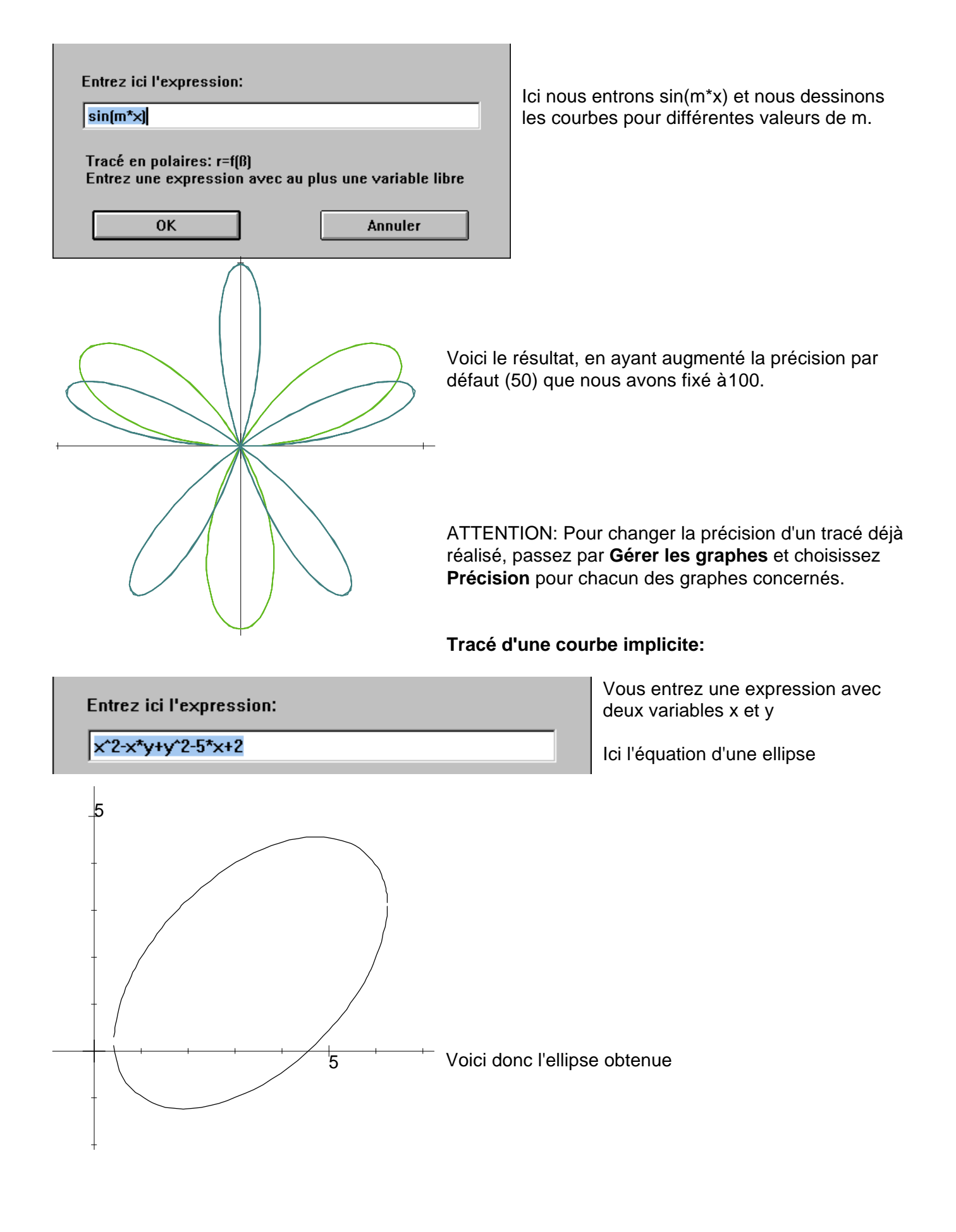

## Etudier une fonction et sa dérivée:

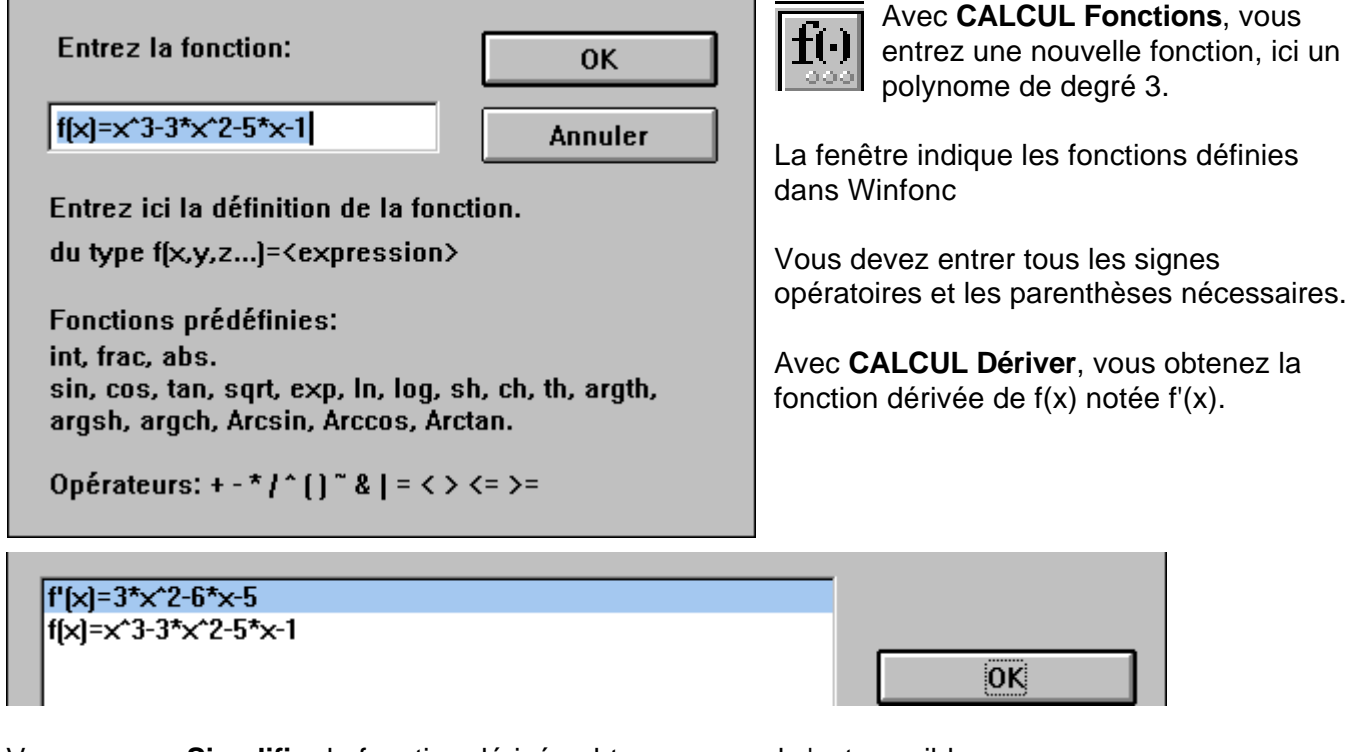

Vous pouvez Simplifier la fonction dérivée obtenue, quand c'est possible.

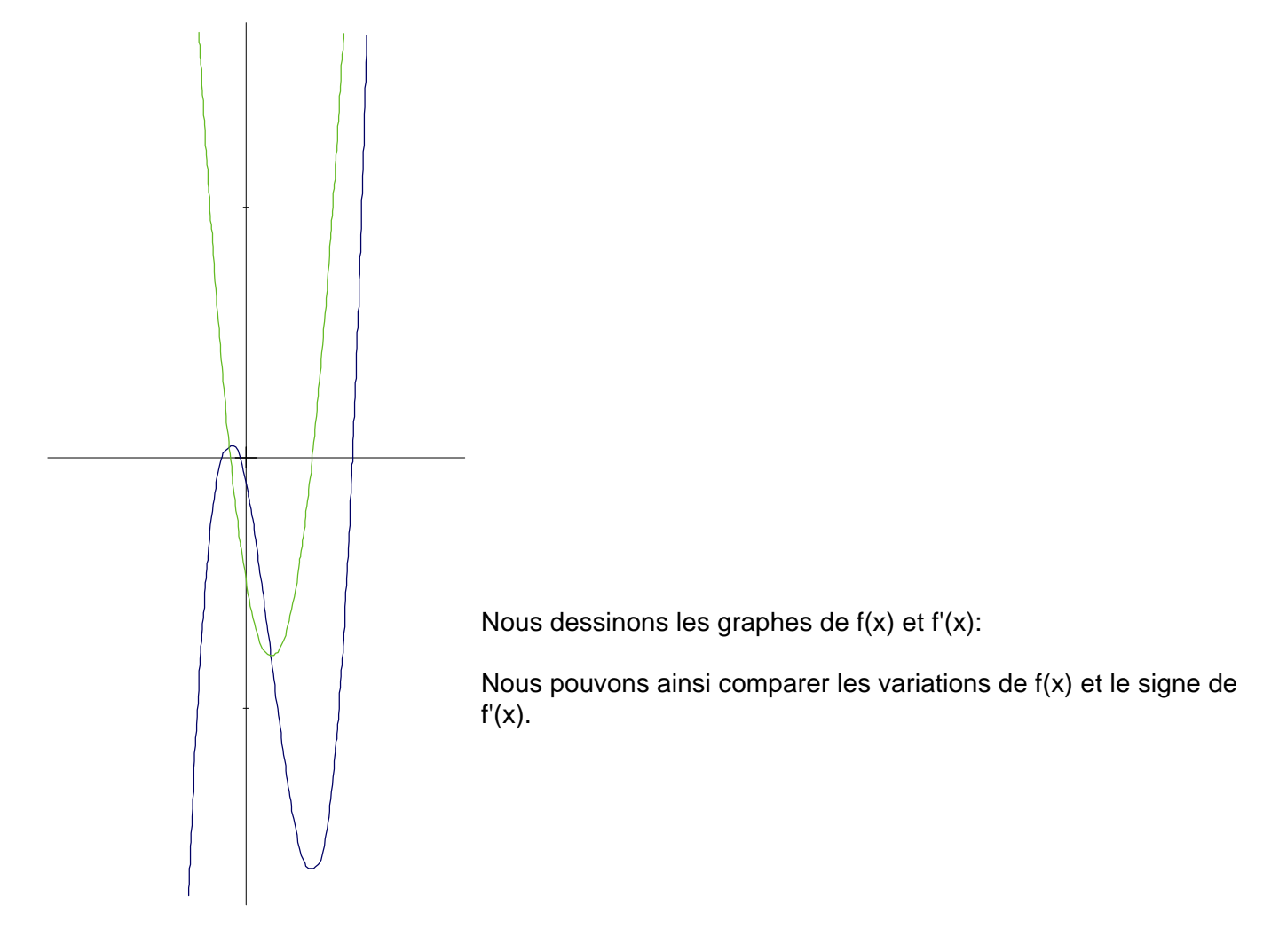

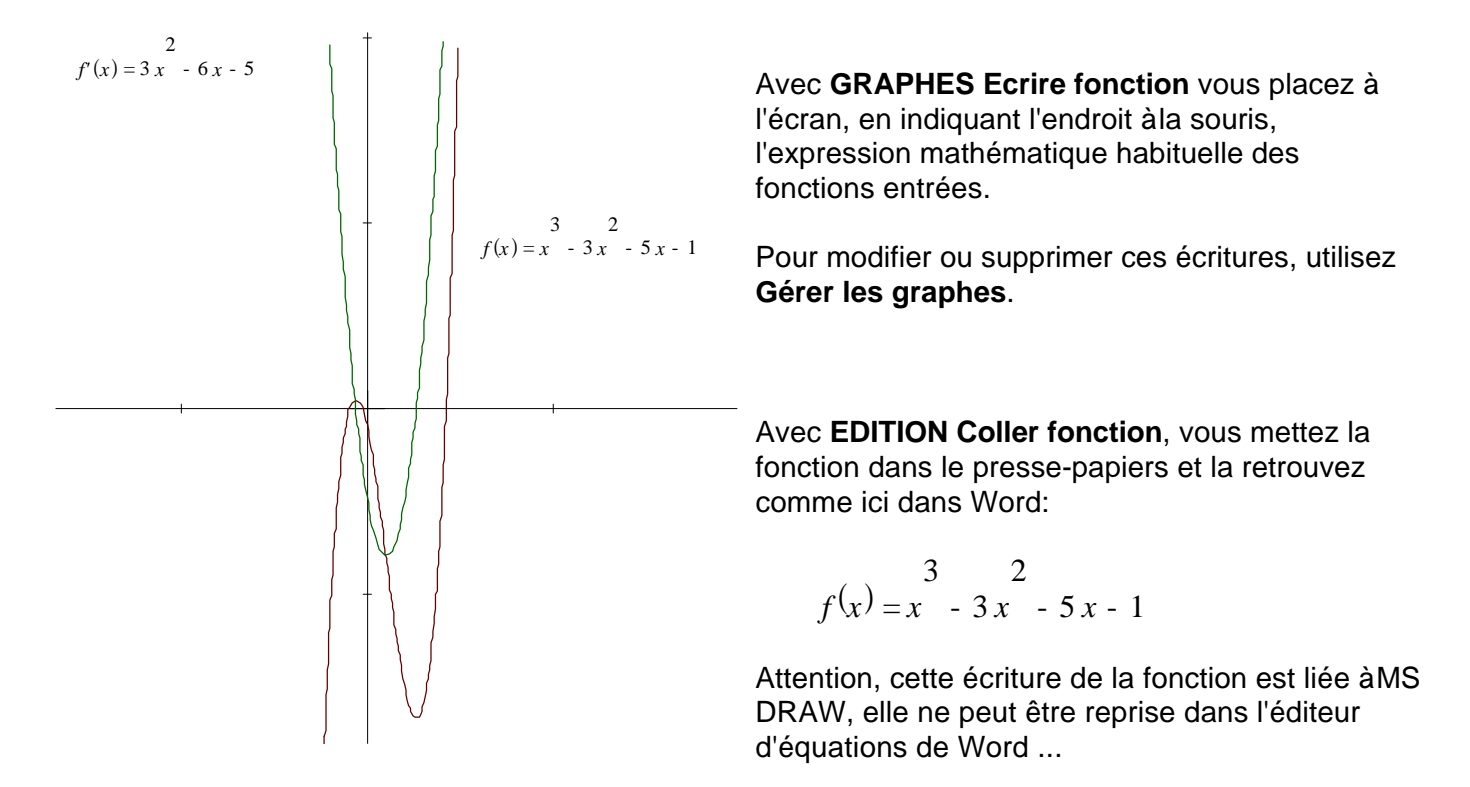

Vous pouvez calculer des valeurs des fonctions avec CALCUL Evaluer:

| Entrez ici l'expression:                                                                   | Voici le résultat: |
|--------------------------------------------------------------------------------------------|--------------------|
| f[-1]<br>Evaluation: l'expression ne doit comporter aucune<br>variable libre<br>OK Annuler | <b>í</b> [-1]=0    |

## **Résoudre:**

Quand c'est possible la résolution est formelle

Entrez ici l'expression:

a\*x^2+b\*x+c

Résolution algébrique

Voici les solutions formelles de l'équation du second degré, après avoir précisé que x était la variable, par rapport àlaquelle on résolvait.

Solution:  

$$x = \frac{1}{2} \frac{\sqrt{b^2 - 4ac - b}}{a} \quad \forall x = -\frac{1}{2} \frac{\sqrt{b^2 - 4ac + b}}{a}$$

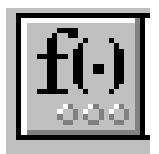

# Gérer les fonctions en mémoire

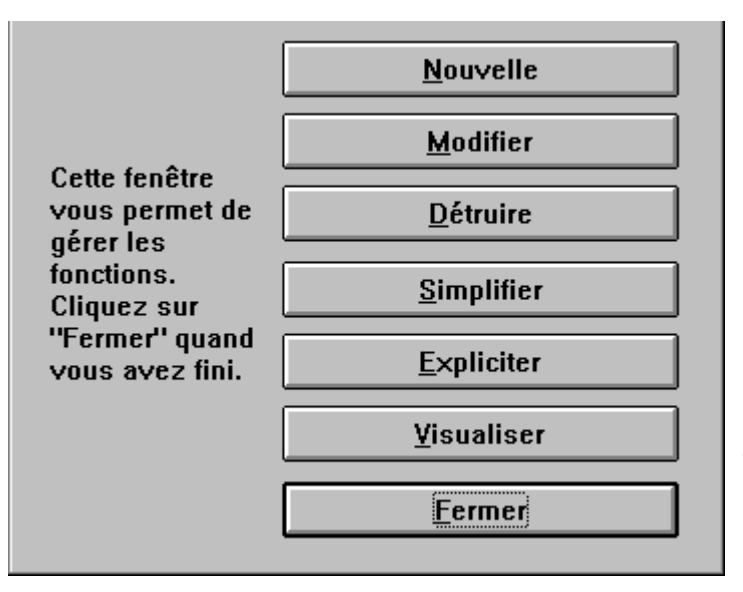

# Vous pouvez entrer une **nouvelle** fonction **modifier** une fonction existante **détruire** une des fonctions **simplifier** une des fonctions **expliciter** une fonction, définie àpartir d'autres voir la **liste** des fonctions en mémoire avec **Visualiser** quitter ce menu avec **Fermer**

|                | Fonctions définies |         |
|----------------|--------------------|---------|
| f(x)=sin(x)    |                    |         |
| g(x)=cos(x)    |                    |         |
| n[x]=t[x]+g[x] |                    | ОК      |
|                |                    |         |
|                |                    | Annuler |

Avec **expliciter**, la fonction h(x) s'écrira sin(x)+cos(x)

| Fonctions définies                               |    |
|--------------------------------------------------|----|
| f(x)=sin(x)<br>g(x)=cos(x)<br>h(x)=sin(x)+cos(x) | OK |

Vous pouvez entrer des paramètres représentés par n'importe quelle lettre:

| Fonctions définie | :5 |
|-------------------|----|
| f'(x)=2*x*a       |    |
| f(x)=a*x^2-b      |    |
|                   | ОК |

Ici, en dérivant, x est considéré comme variable, a et b comme paramètres.

Si vous utilisez la fonction f(x) dans une résolution numérique d'équation ou dans un tracé de courbes, des valeurs vous seront demandées pour a et b, ceci àchaque opération.

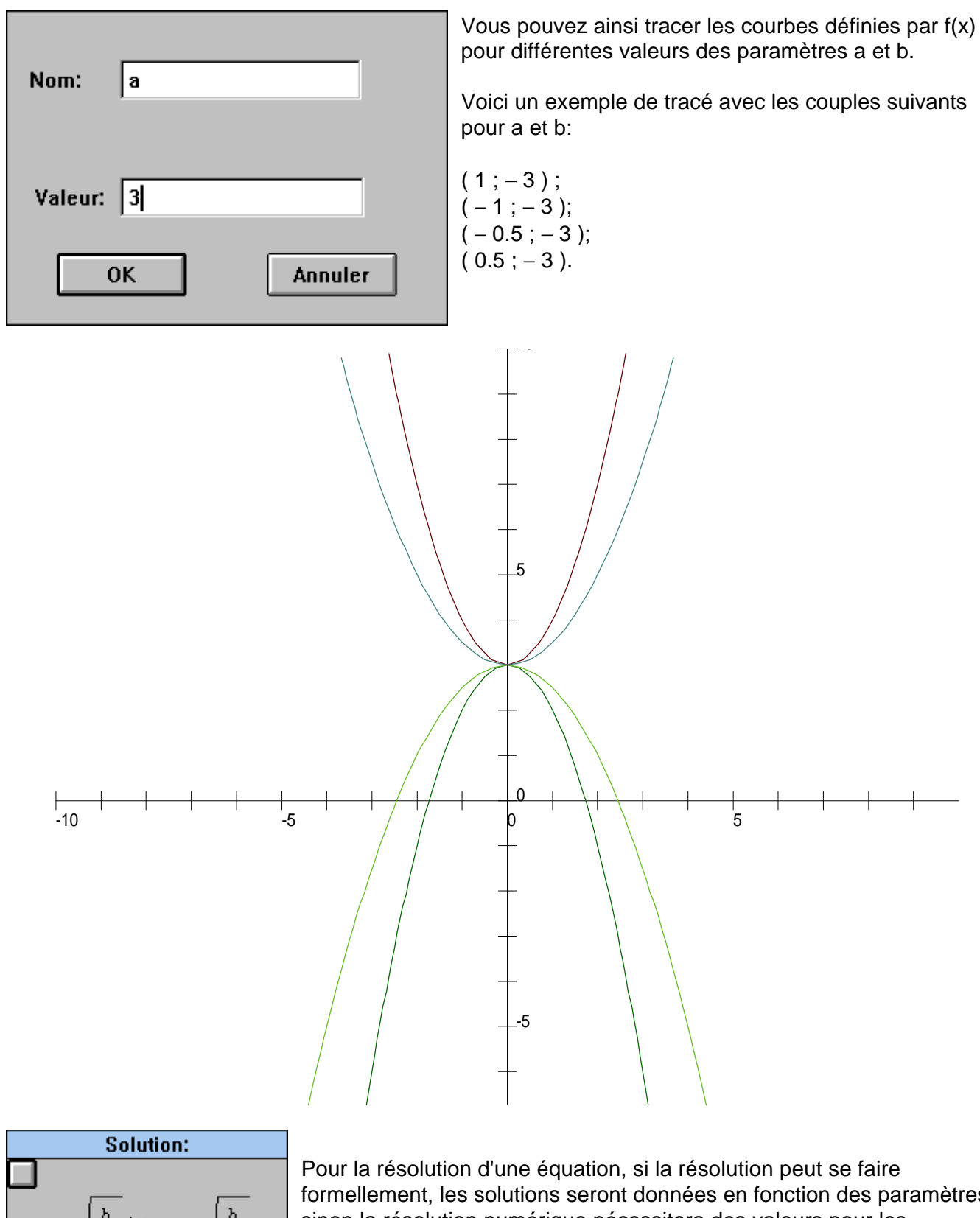

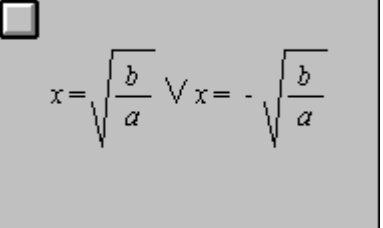

formellement, les solutions seront données en fonction des paramètres, sinon la résolution numérique nécessitera des valeurs pour les paramètres.

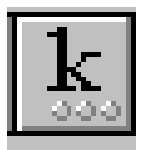

## Gérer les constantes

| Cette fenêtre                 | <u>N</u> ouvelle |
|-------------------------------|------------------|
| gérer les<br>constantes.      | Détruire         |
| Cliquez sur<br>"Fermer" quand | Liste            |
| vous avez nni.                | Fermer           |

Vous pouvez définir une **nouvelle** constante **détruire** une constante avoir la **liste** des constantes définies quitter le menu avec **Fermer** 

Au lancement de WINFONC, deux constantes sont définies e et  $\pi$ 

| Constantes définies               |  |         |
|-----------------------------------|--|---------|
| e=2.7182818285<br>pi=3.1415926536 |  | ОК      |
|                                   |  | Appuler |
|                                   |  |         |

## ATTENTION à la différence entre constantes et paramètres:

Les constantes définies dans ce menu ont une valeur donnée, modifiable en la redéfinissant, alors que les paramètres n'auront une valeur qui ne sera définie que ponctuellement, pour un tracé ou une résolution d'équation par une méthode numérique.

Pour la résolution algébrique, les paramètres seront considérés comme des variables éventuelles par rapport auxquelles, la résolution est possible.

|                             | Variables de la fonction                                    |         |
|-----------------------------|-------------------------------------------------------------|---------|
| a<br>b<br>×                 | OK                                                          |         |
| $a = \frac{b}{\frac{2}{x}}$ | Ici, l'équation $ax^2 - b = 0$ est résolue en choisissant a | a comme |

variable.

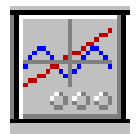

| Graphe numéro 1 Options          |            |
|----------------------------------|------------|
| Type de graphe<br>fonctionnel 2D | Couleurs   |
| y=a*x^2-b<br>indéterminée: x     | Précision  |
|                                  | Rendu      |
|                                  | Paramètres |
| Modifications                    |            |
| < >> Détruire                    | Fermer     |

Avec les double flèches, vous passez d'un graphe àl'autre.

Vous pouvez détruire certains graphes.

Vous pouvez changer les couleurs, la précision du tracé, les valeurs des paramètres .

| Couleurs de <u>b</u> ase:                   |                                                      |
|---------------------------------------------|------------------------------------------------------|
|                                             |                                                      |
|                                             |                                                      |
|                                             |                                                      |
|                                             |                                                      |
|                                             |                                                      |
|                                             |                                                      |
| Coulours porcessalisées:                    |                                                      |
| Couleurs perso <u>n</u> nalisees:           |                                                      |
|                                             | <u>C</u> ouleur: 160 <u>R</u> ouge: 0                |
|                                             | <u>S</u> at: 0 <u>V</u> ert: 0                       |
|                                             | Couleur  <u>U</u> ni <u>L</u> um: 0 Bl <u>e</u> u: 0 |
| <u>D</u> éfinir les couleurs personnalisées |                                                      |
| OK Annuler                                  | Ajouter la couleur                                   |
|                                             |                                                      |

Vous pouvez également avec MODIFICATIONS changer la ou les fonctions utilisées:

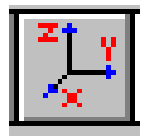

# Changer le repère

| ×       | X nax 10 |
|---------|----------|
| Y10     | Y 10     |
| 🗵 Ortho | onormé   |
| ОК      | Annuler  |

Vous pouvez redéfinir le repère utilisé à l'écran en redéfinissant les intervalles pour x et y

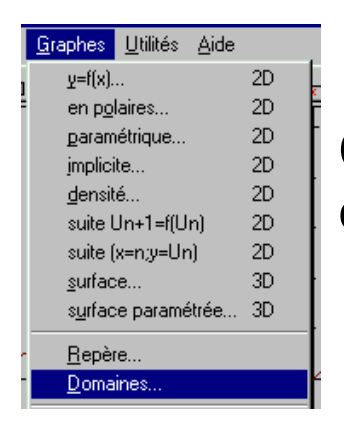

# Changer le domaine du paramètre ou de l'angle (polaires)

| Paramètre t pour équations paramétriques:     | Vous pouvez redéfinir le domaine du                       |
|-----------------------------------------------|-----------------------------------------------------------|
| De <mark>-10</mark> à 10                      | paramètre pour une courbe en<br>coordonnées paramétriques |
| Paramètre angulaire pour graphes en polaires: | de l'angle pour une courbe en<br>coordonnées polaires     |
| De 0 à 6.283                                  |                                                           |
| OK Annuler                                    |                                                           |

Ces changements seront activés pour une courbe correspondante, sauvés dans le fichier et utilisés au chargement de ce fichier.

Ces valeurs seront les valeurs par défaut pour de nouvelles courbes.

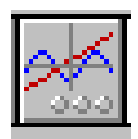

# Quelques exemples de courbes

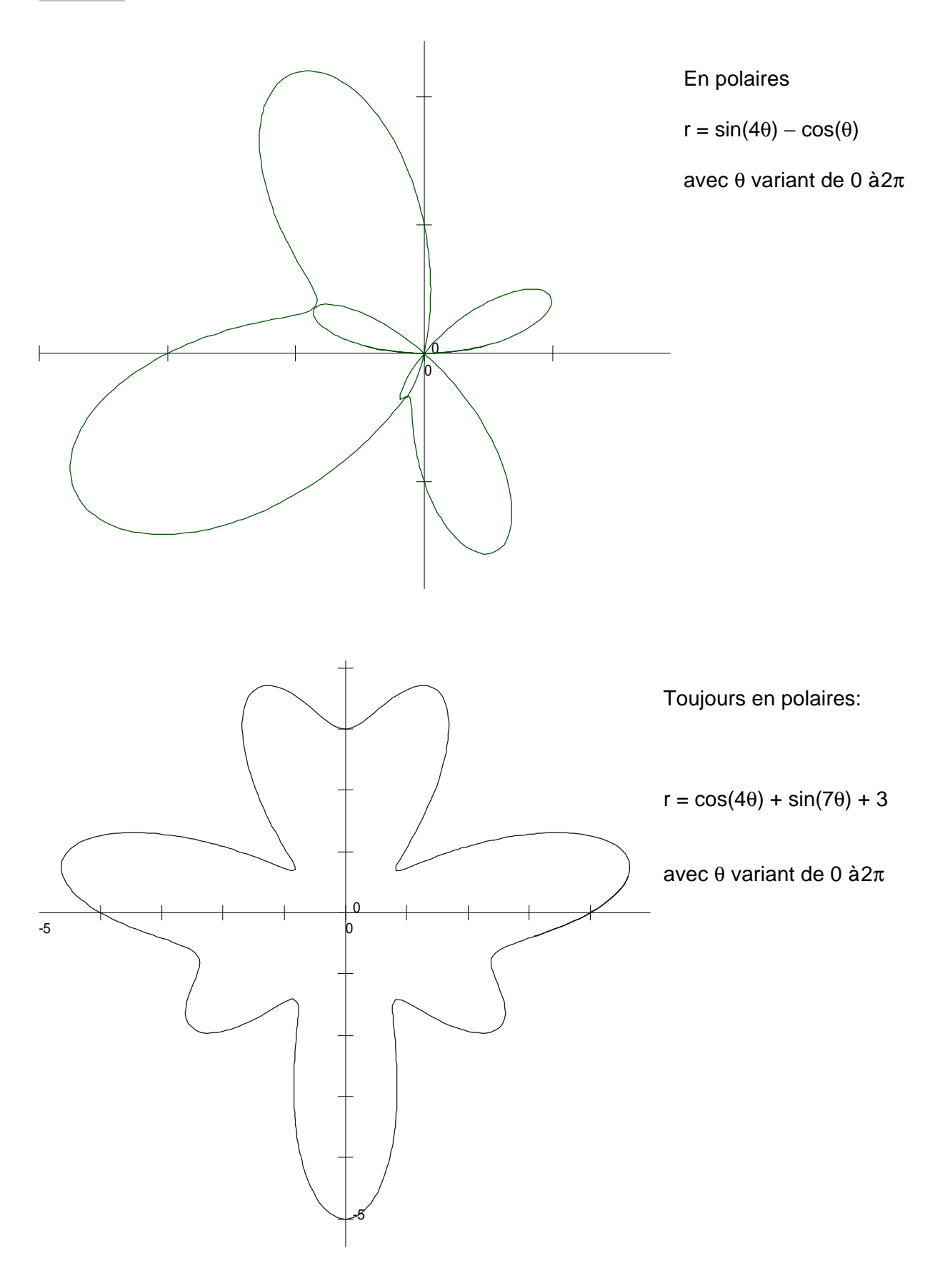

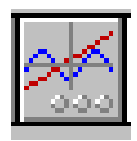

Avec ce menu, vous disposez de nombreuses possibilités:

| Graphe numéro 1                    | Options    |
|------------------------------------|------------|
| Type de graphe<br>surface z=f(x,y) | Couleurs   |
| z=x*exp(-x^2-y^2)                  | Précision  |
|                                    | Rendu      |
|                                    | Paramètres |
| Modifications                      |            |
| << >>> Détruire                    | Fermer     |

Avec les double flèches, vous passez d'un graphe àl'autre.

Vous pouvez détruire certains graphes.

Vous pouvez changer les couleurs, la précision du tracé, les valeurs des paramètres .

Vous pouvez également avec MODIFICATIONS changer la ou les fonctions utilisées:

| Equation:                       |         |
|---------------------------------|---------|
| z= <mark>x*exp[-x^2-y^2]</mark> |         |
| ОК                              | Annuler |

Il suffit d'entrer une nouvelle fonction pour remplacer ce graphe.

Après ces changements, les graphes sont redessinés avec les nouvelles spécifications.

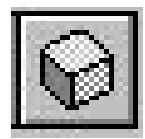

Vous pouvez demander de dessiner ou non le cube qui donne le domaine des surfaces, ainsi que choisir de dessiner ou non le quadrillage des facettes

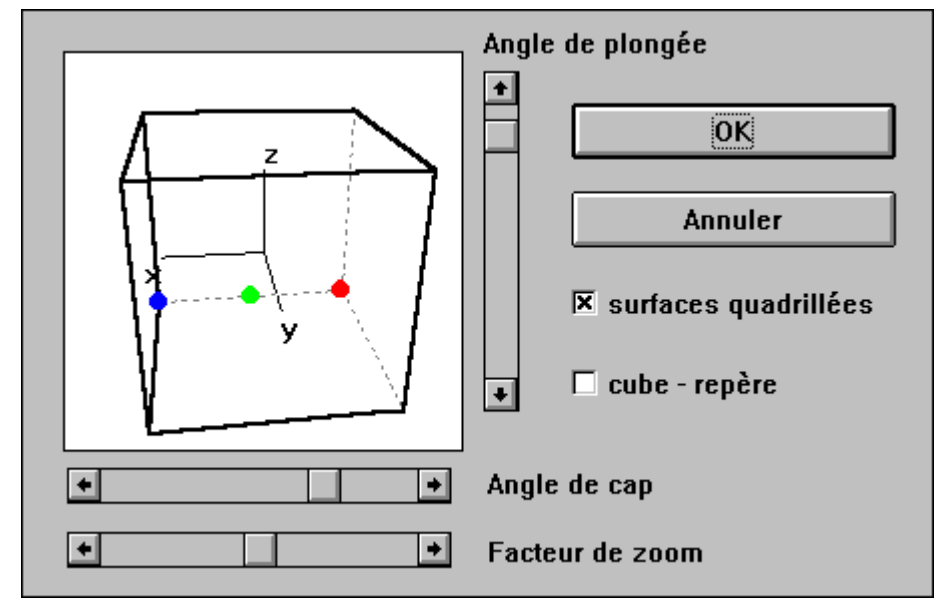

Les ascenseurs permettent de changer les angles de vue, ainsi que le facteur de zoom.

De nouvelles valeurs de ces paramètres provoquent le calcul et le dessin de la surface avec les nouvelles valeurs.

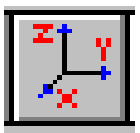

# Changer le domaine

| ×             | × max 2           |  |  |  |
|---------------|-------------------|--|--|--|
| Y             | Y 2               |  |  |  |
| Z             | Z 2               |  |  |  |
| Angle de cap: | Angle de plongée: |  |  |  |
| 4.587         | 0.440             |  |  |  |
| 🗵 Orthonormé  |                   |  |  |  |
| OK Annuler    |                   |  |  |  |

Vous pouvez changer les domaines des trois coordonnées, ainsi que les angles de vue exprimés en radians.

Pour changer les angles de vue, le menu précédent est recommandé, car vous voyez les effets des nouvelles valeurs sur le repère.

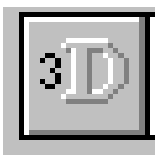

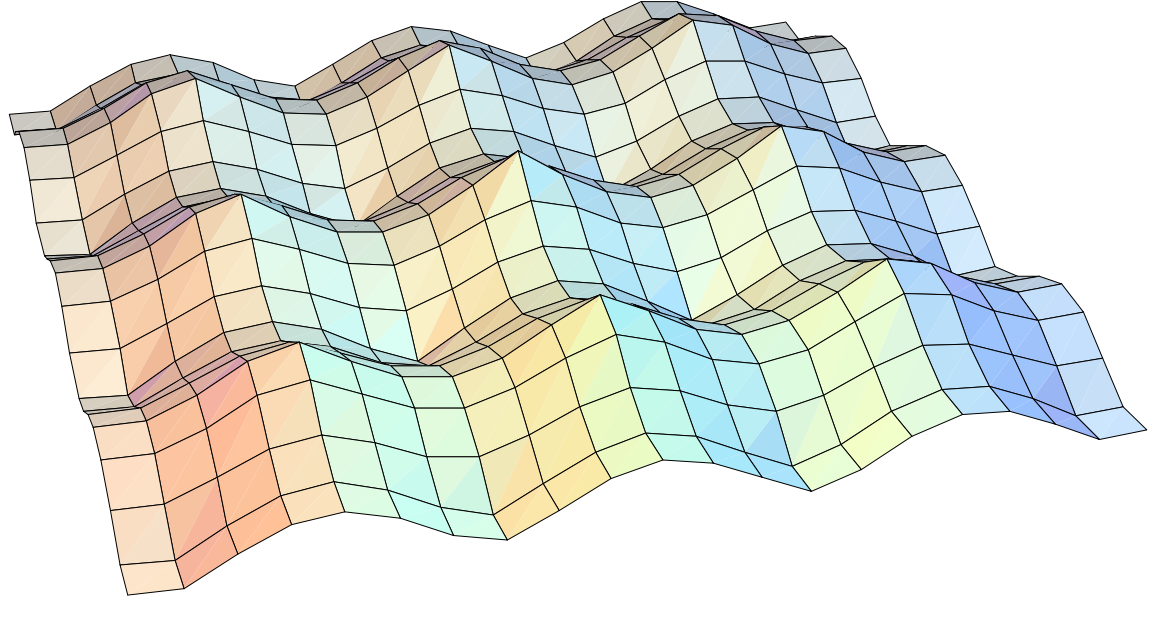

La surface est définie par  $z = Arc \cos(-\frac{\cos(x) + \cos(y)}{2})$ 

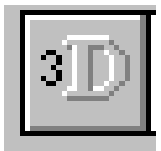

Un exemple de surface paramétrée

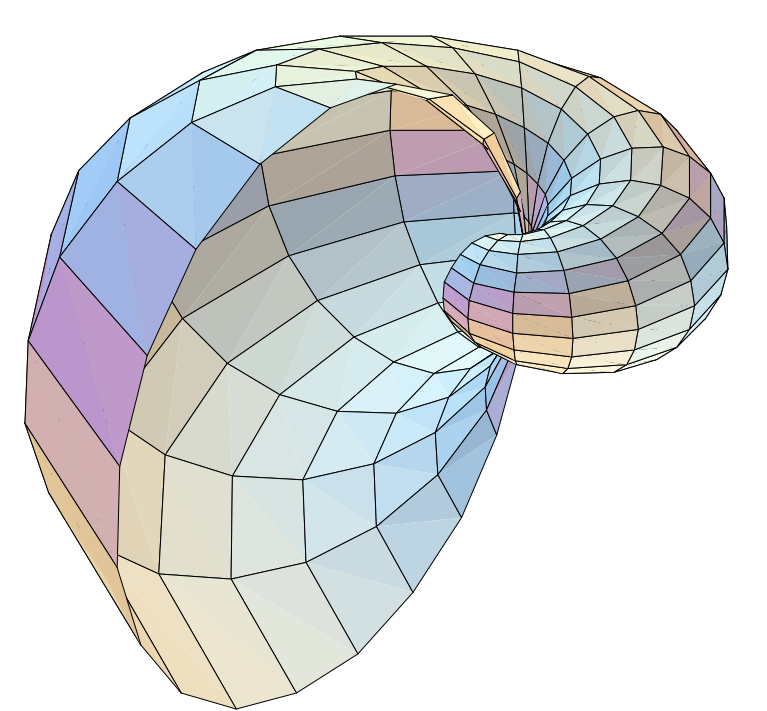

Surface définie par

$$\mathbf{S} = 1.3^{u} \sin^{2} v \cos u$$
$$\mathbf{S} = 1.3^{u} \sin^{2} v \sin u$$
$$\mathbf{Z} = 1.3^{u} \sin v \cos v$$

avec u variant de  $-2 \ a 2\pi$ et v variant de 0  $a\pi$ 

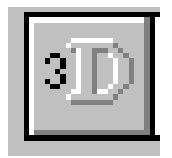

# Une autre surface paramétrée

surface définie paramétriquement  
$$\mathbf{x} = \frac{5}{2}(2 + \sin(3u)\sin(3v))\cos(v)\cos(u)$$
$$\mathbf{y} = \frac{5}{2}(2 + \sin(3u)\sin(3v))\cos(v)\sin(u)$$
$$\mathbf{y} = \frac{5}{2}(2 + \sin(3u)\sin(3v))\sin(v)$$

avec u variant de 0 à2  $\pi$  et v de  $-\pi/2$  à $\pi/2$ 

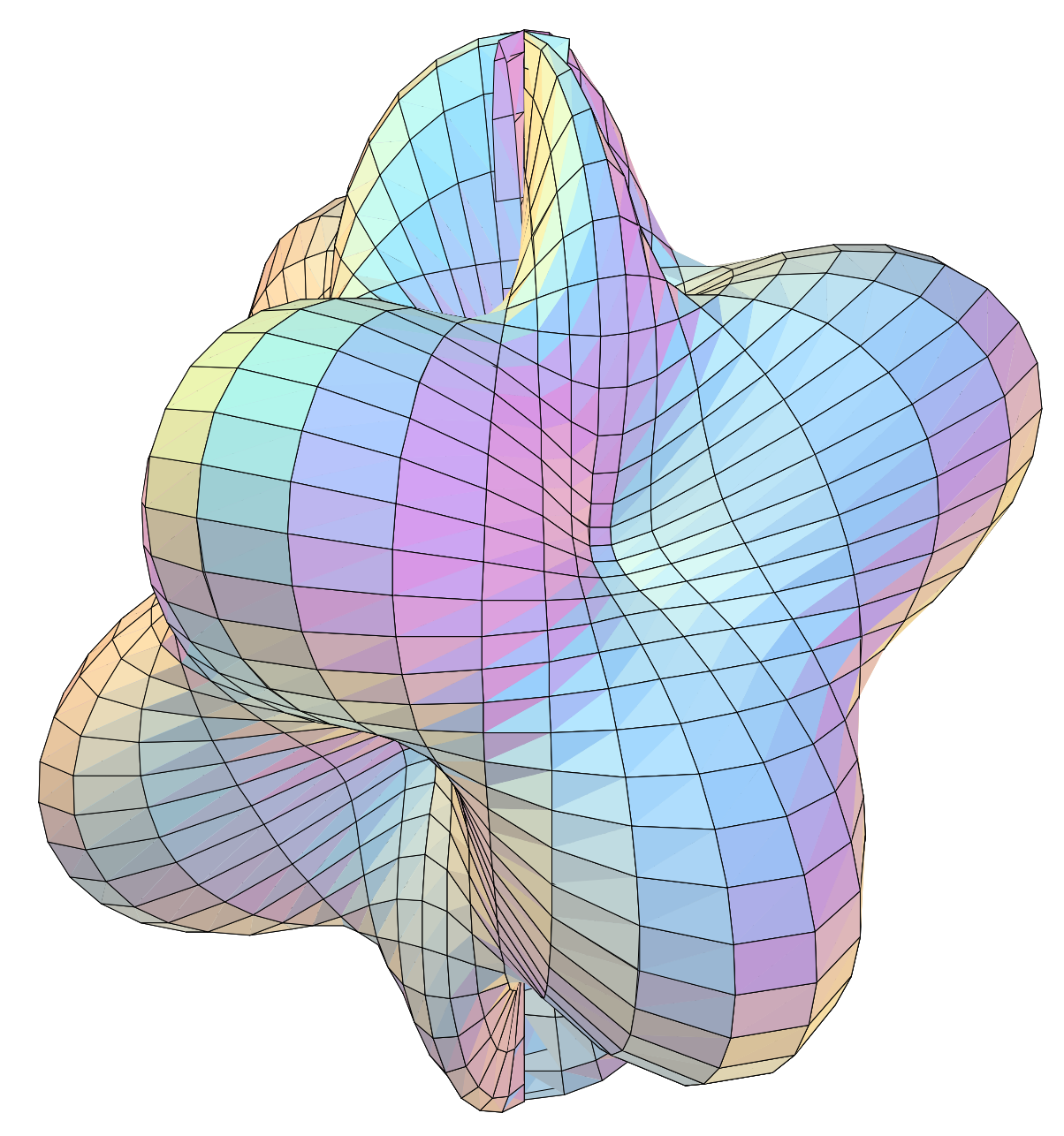

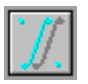

## UTILISER LES B-SPLINES

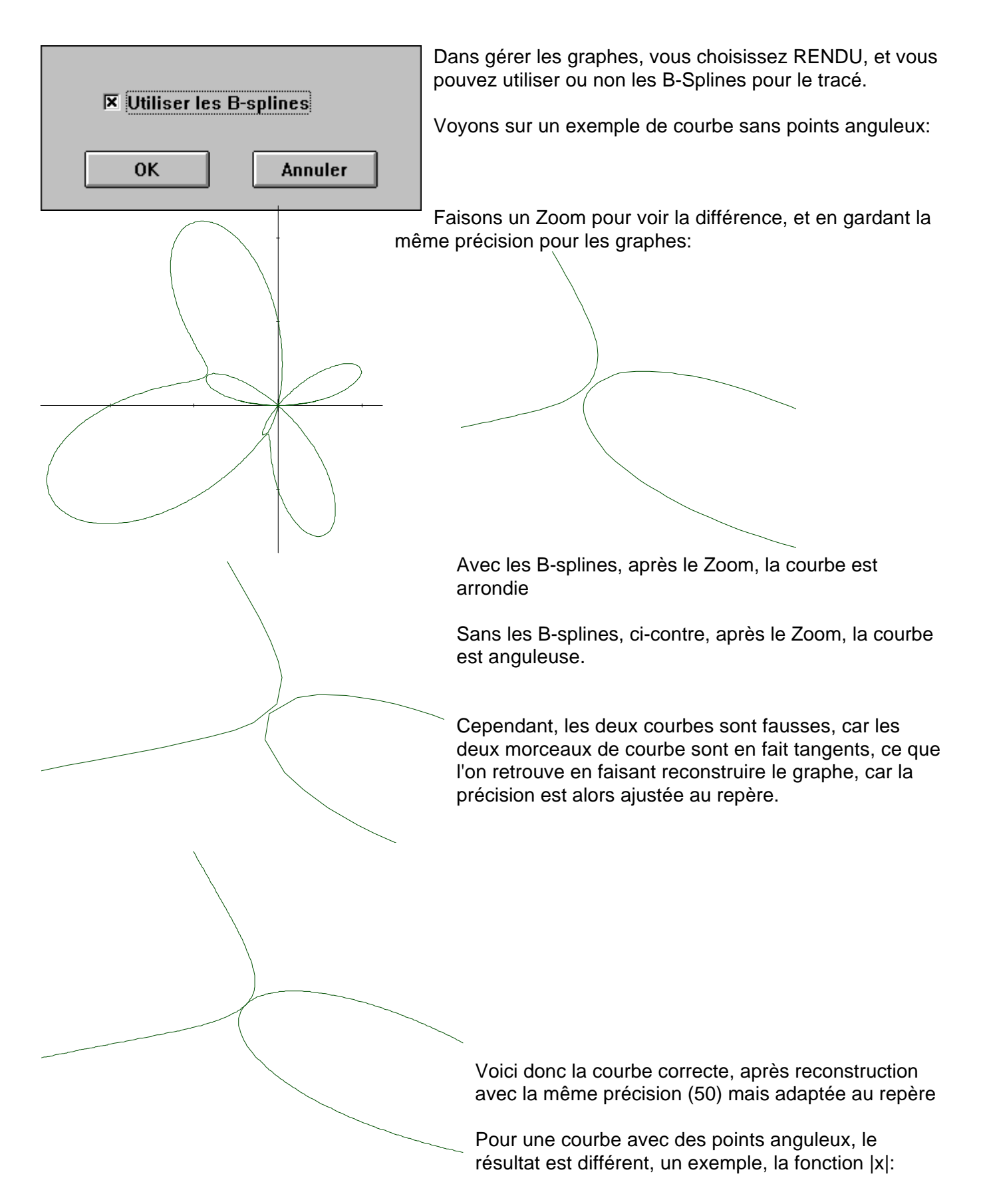

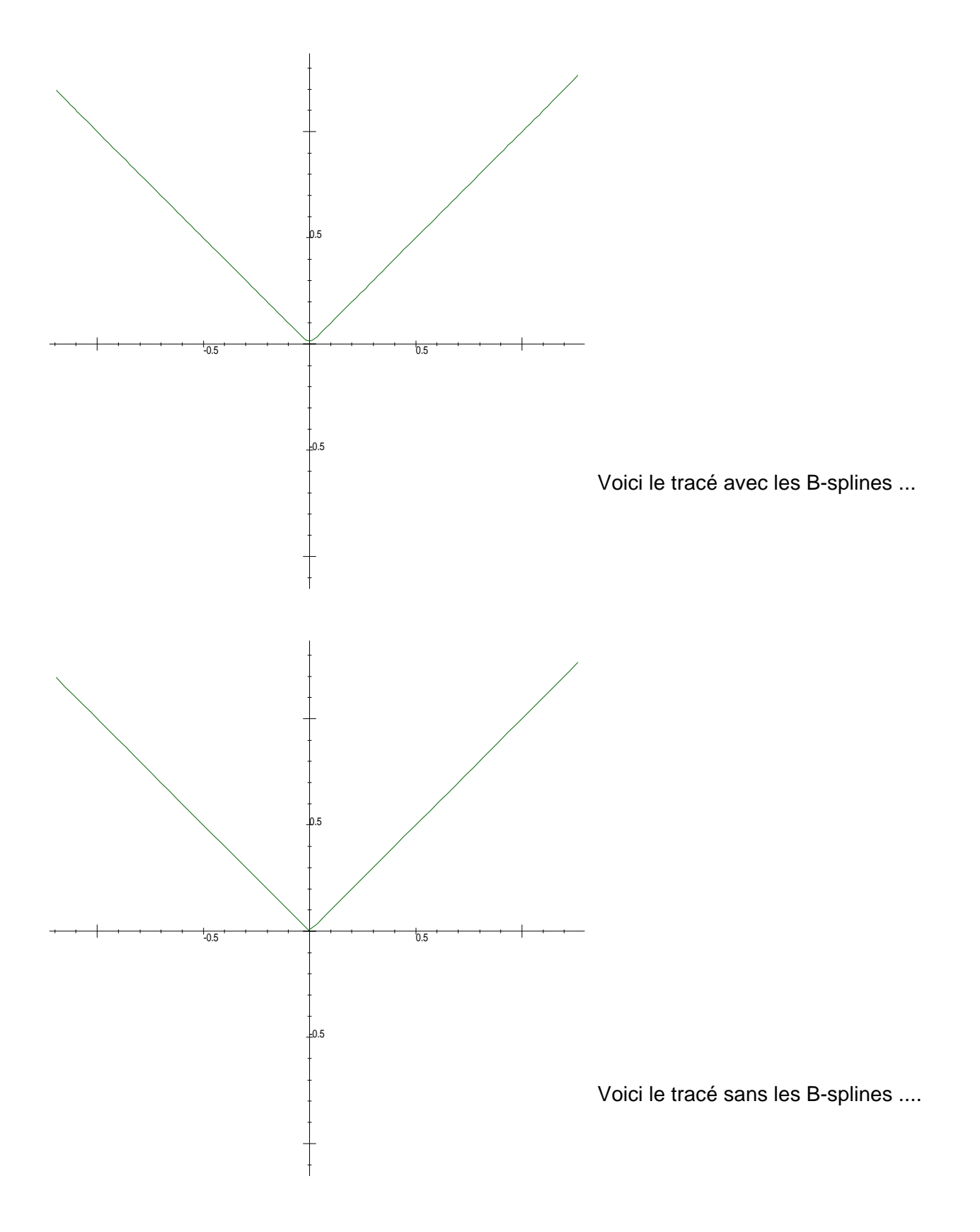

Les deux courbes sont ici tracées avec la même précision.

Le choix B-splines ou non entraîne un nouvel affichage, mais ne nécessite pas un nouveau calcul des points. Il est assez rapide de passer de l'un àl'autre.

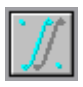

## LES OPERATEURS BOOLEENS

La fonction de Kronecker:

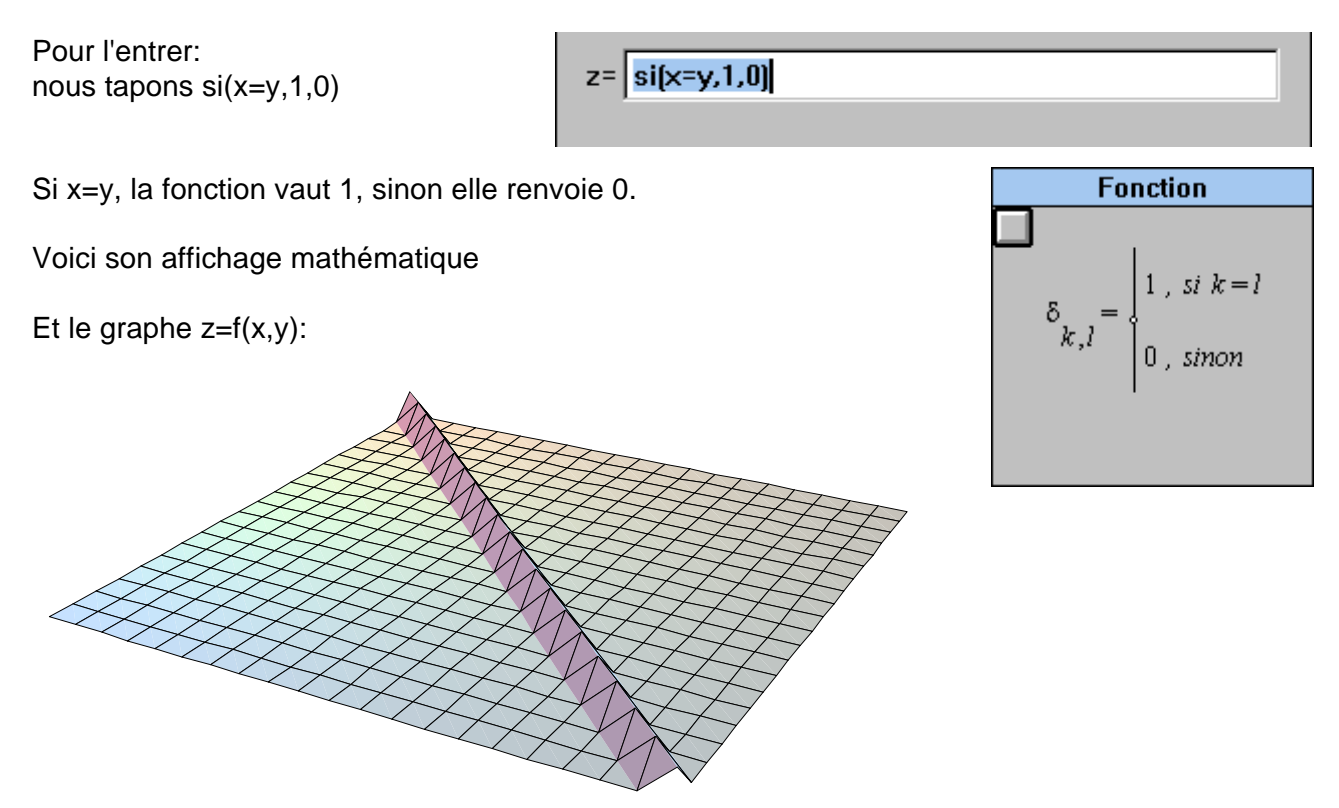

Autre exemple: nous pouvons redéfinir la fonction valeur absolue en entrant si(x>0,x,-x)

Voici le graphe obtenu:

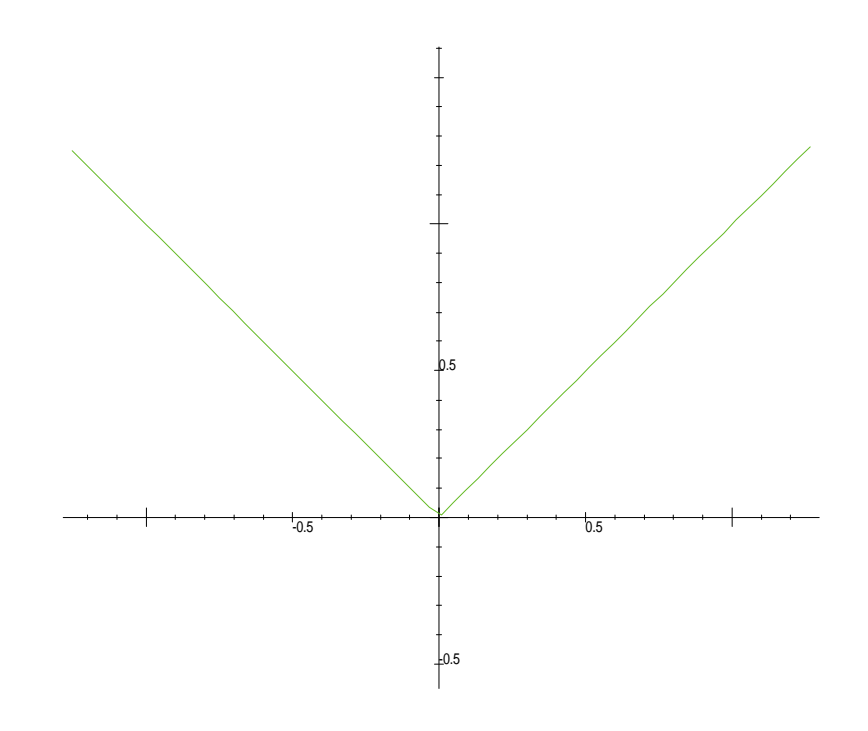

## Un exemple sophistiqué de surface définie grâce à des opérateurs booléens:

Nous entrons

si(y=0,si(x<0,-pi/2,pi/2),si(y<0,pi-Arctan(x/y),Arctan(x/y)))

En écriture symbolique, il faut lire les conditions de droite àgauche, le premier paquet s'applique si y=0

$$angle(x,y) = \begin{cases} -\frac{\pi}{2}, si \ x < 0 \\ \frac{\pi}{2}, sinon \\ \pi - \operatorname{Arctan}\left(\frac{x}{y}\right), si \ y < 0 \\ \frac{\pi}{2}, sinon \\ \frac{\pi}{2}, sinon \\ \frac{\pi}{2}, sin$$

La gestion de y=0 nous permet d'avoir une surface continue sur y=0

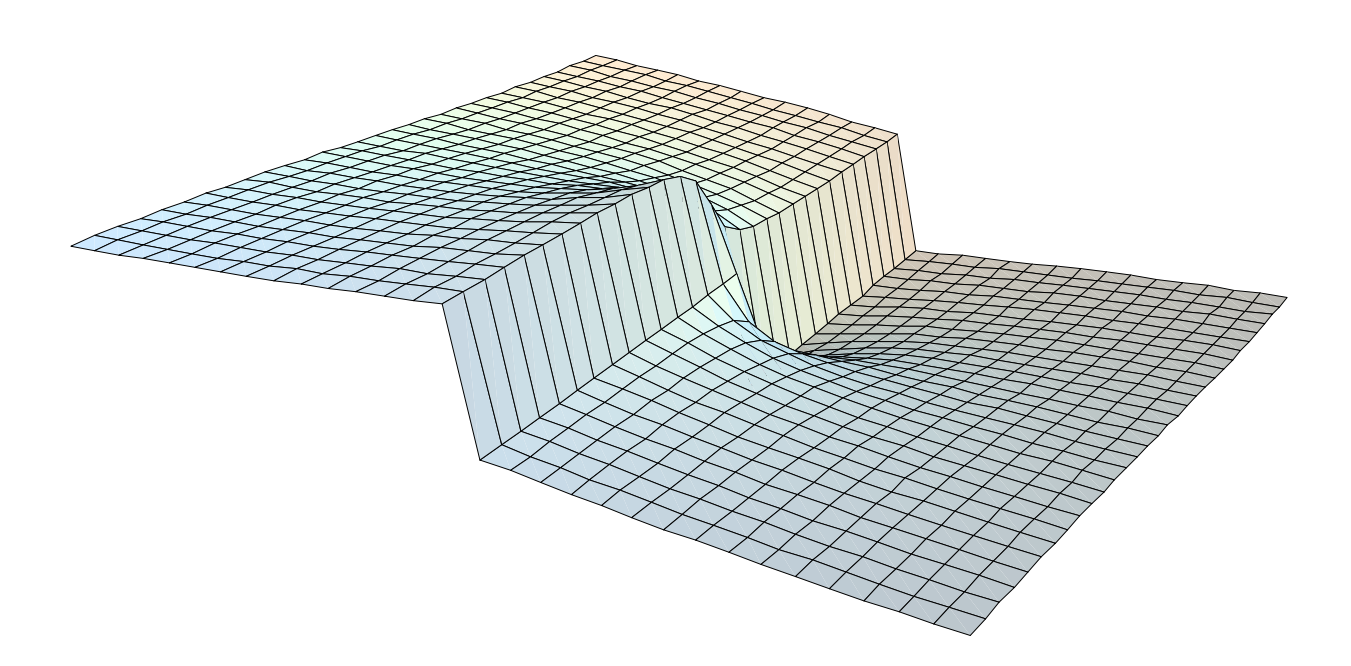

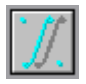

## LE CALCUL INTEGRAL

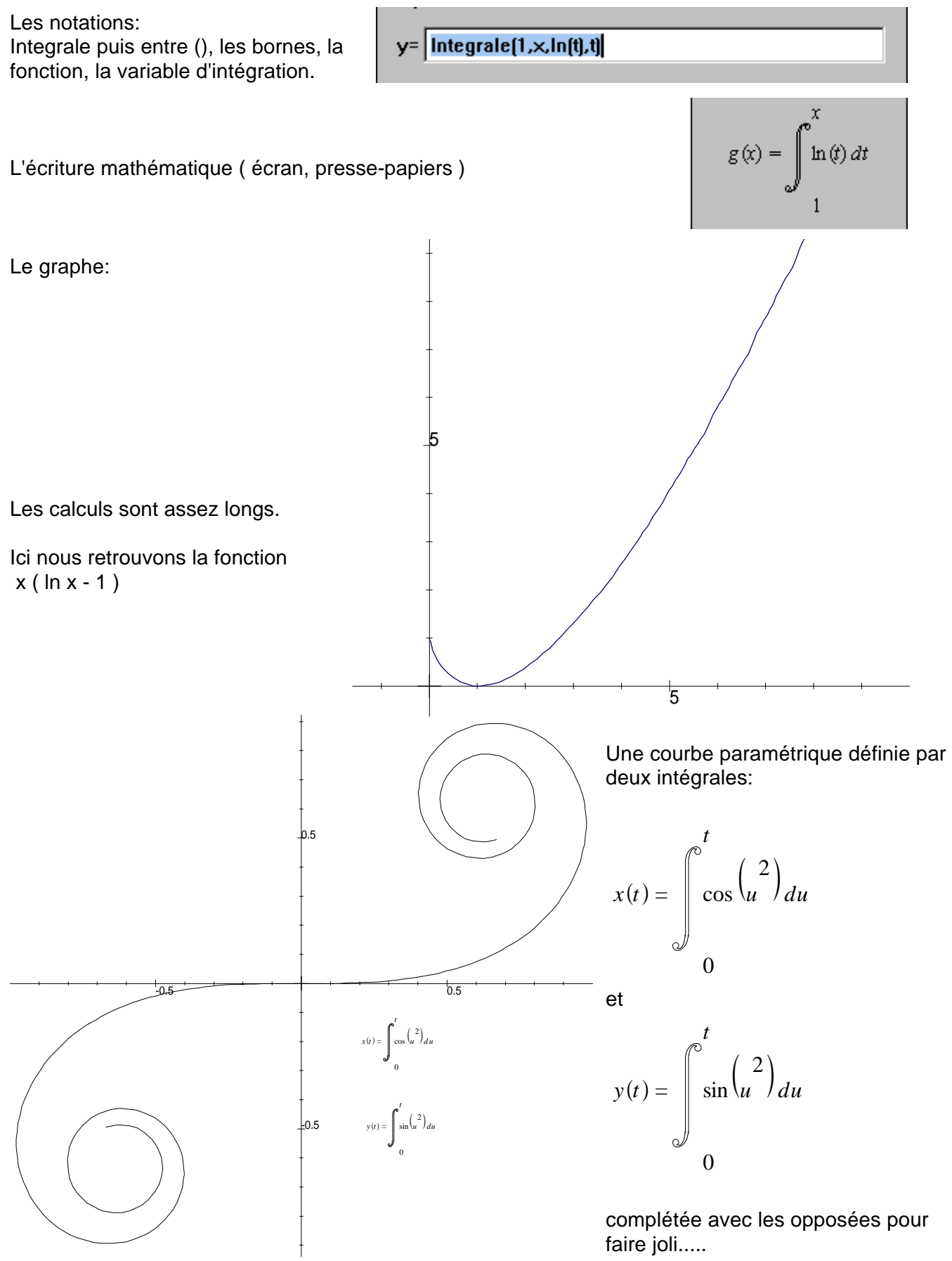

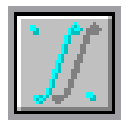

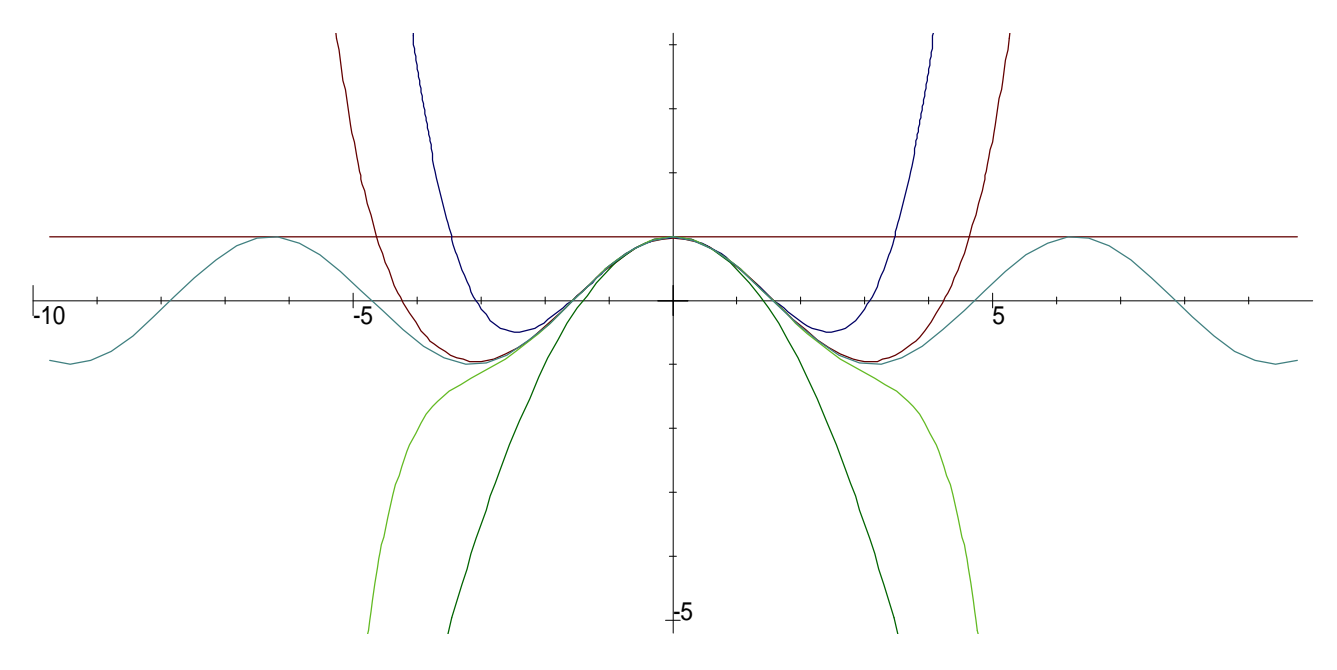

Les développements successifs en série de la fonction cos(x):

La fonction mx(1-x), puis composée avec elle-même et .....

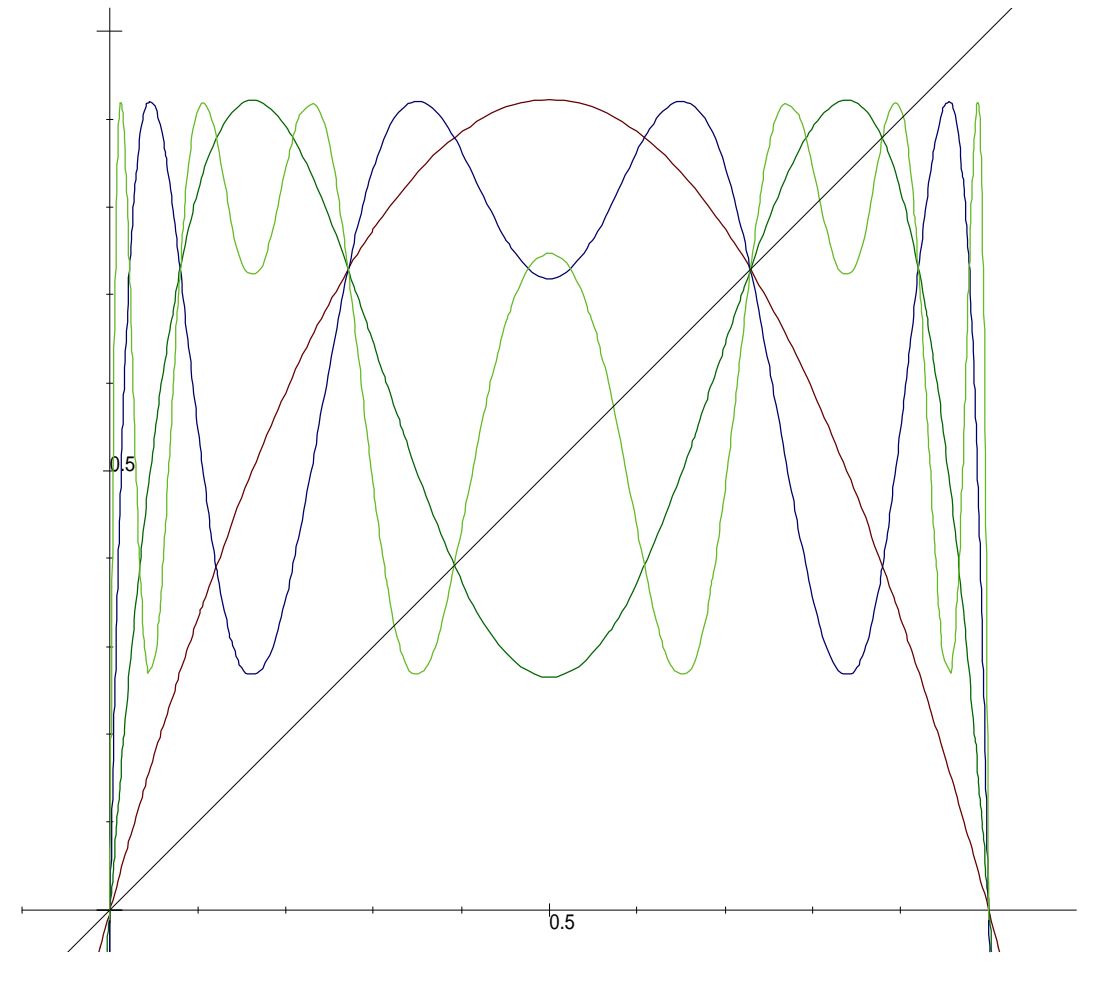

L'étude des intersections de ces graphes avec la droite y = x permet de justifier l'allure de la suite définie par

Un+1 = f(Un)

avec

f(x) = m x (1 - x)

## Cardioï de et compagnie:

La fonction entrée est f(t) = a + cos(t) pour une courbe en polaires

Pour a=1, nous avons la cardioï de.

Nous prenons également les valeurs de 0.5, 0.75, 1.25 et 1.5 pour a

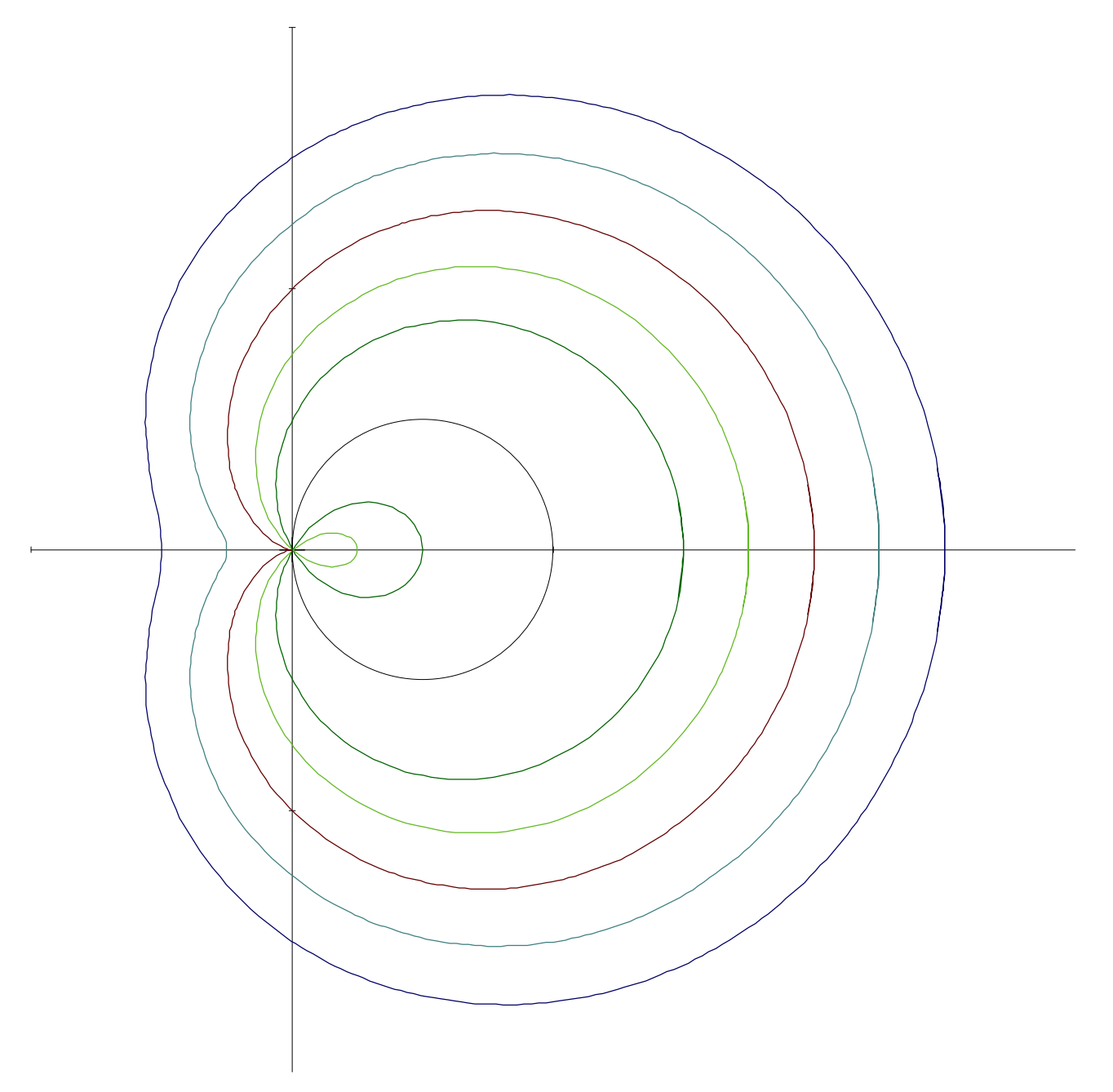

Nous avons l'origine point double si a est plus petit que 1. Pour a = 1, l'origine est un point de rebroussement.

Si a est supérieur à1, il n'y a plus de point singulier

Définition géométrique: une droite tourne autour de l'origine, elle coupe le cercle en un point autre que l'origine, àpartir de ce point nous reportons la longueur a pour avoir le point de la courbe.

## Cissoï des de droite et de cercle:

Voici la fonction entrée en polaires

$$\frac{a}{\cos(t)} - b(\cos(t) + \sin(t))$$

La droite d'équation x=a nous donne en polaire  $\frac{a}{\cos(t)}$  et ici le cercle est centré sur la droite y=x

Nous fixons a=1 et donnons àb les valeurs 1.5, 1.25, 1, 0.75 et 0.5

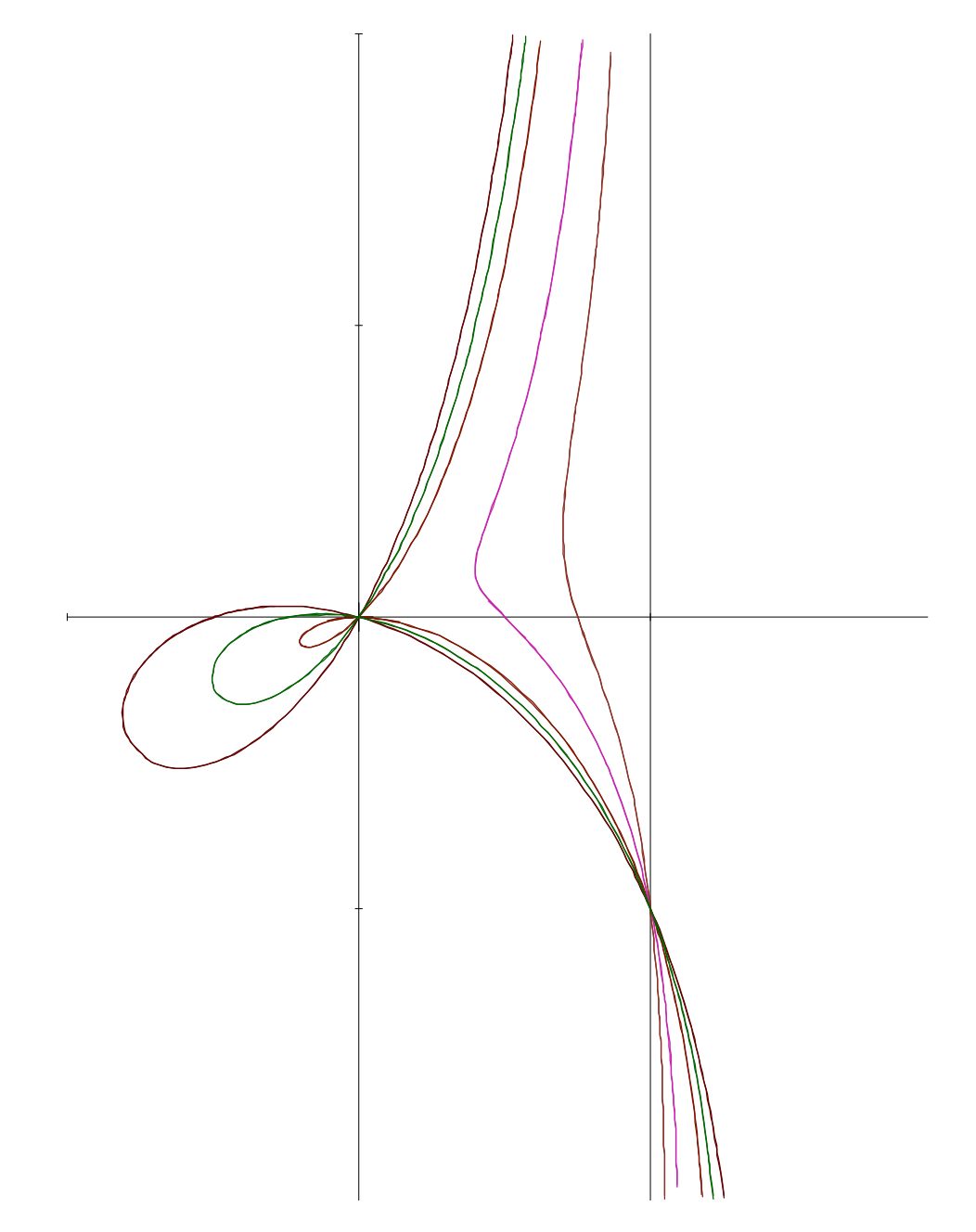

Pour avoir une cissoï de avec un cercle quelconque ( passant toutefois par l'origine ) il nous faut 3 paramètres et entrer

$$\frac{a}{\cos(t)} - b\sin(t) - c\cos(t)$$

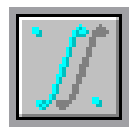

## HYPERBOLOIDES

Un hyperboloï de, qui n'est pas de révolution, défini paramétriquement

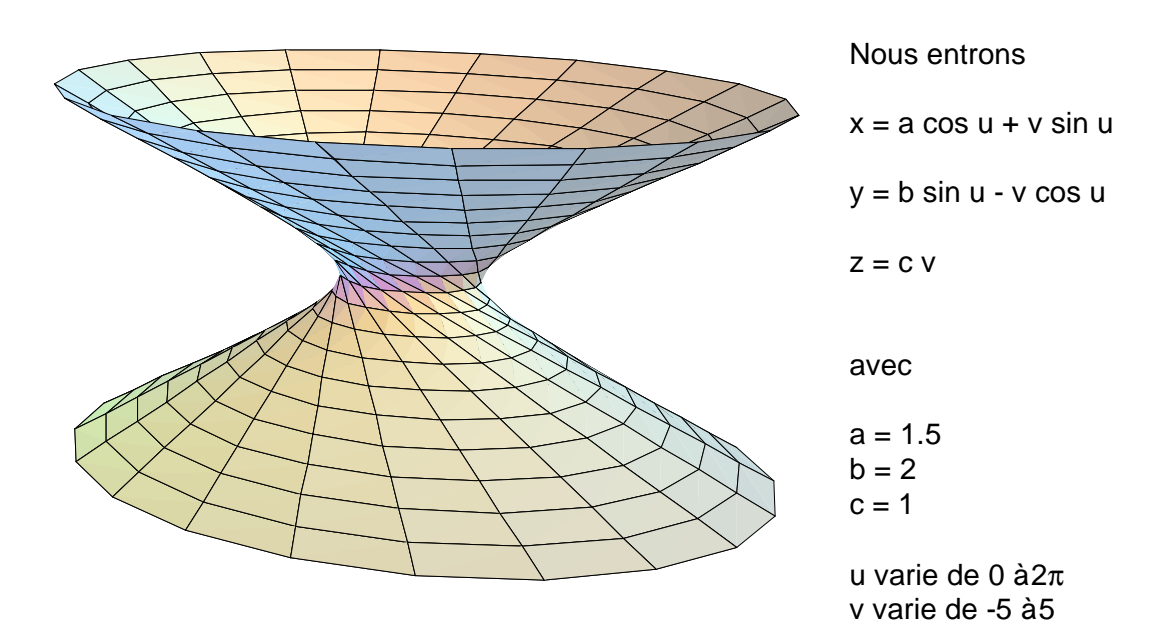

Un autre hyperboloï de défini par z=f(x,y)

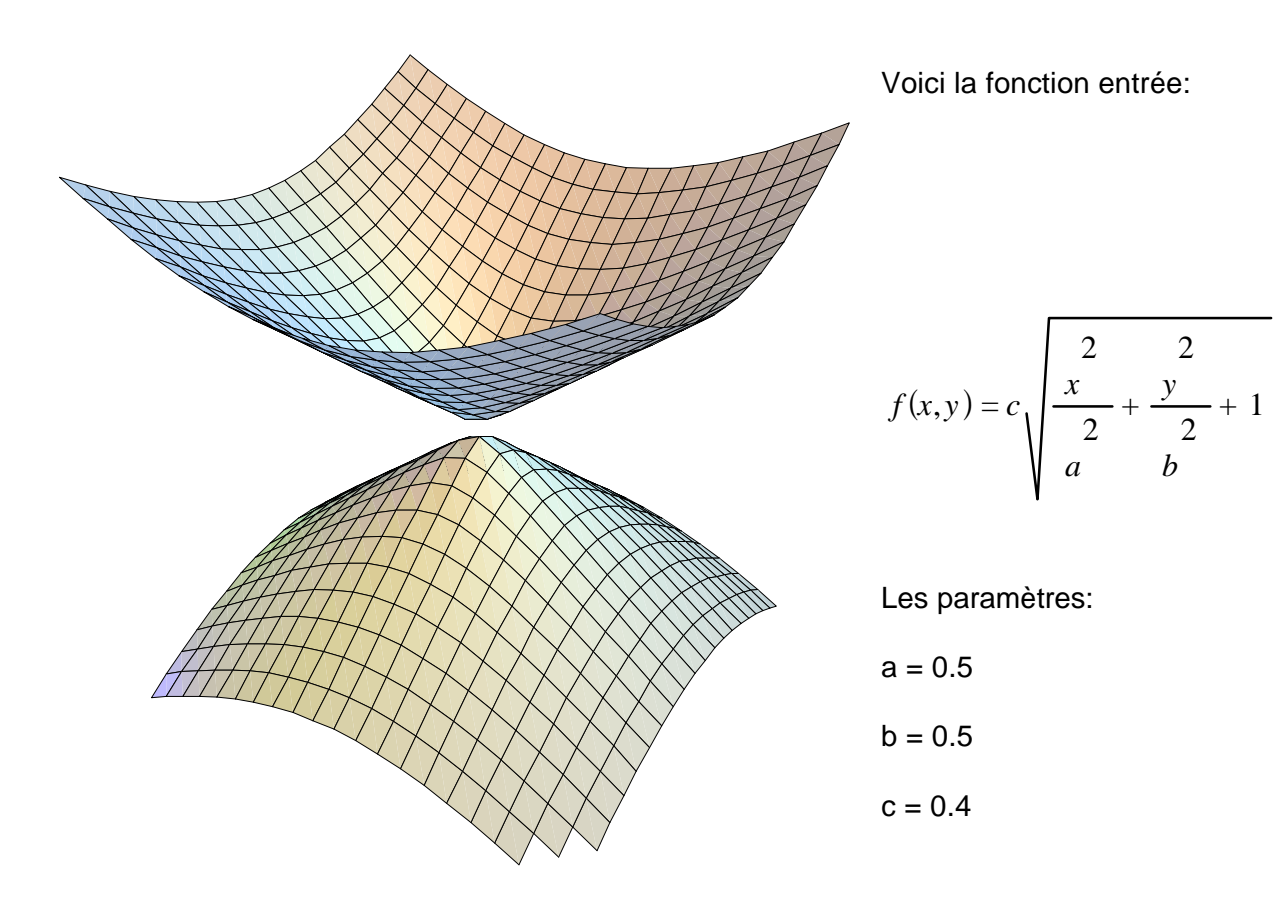

## Quelques vagues .....

Nous entrons simplement

$$z = \sin(x + \sin(y))$$

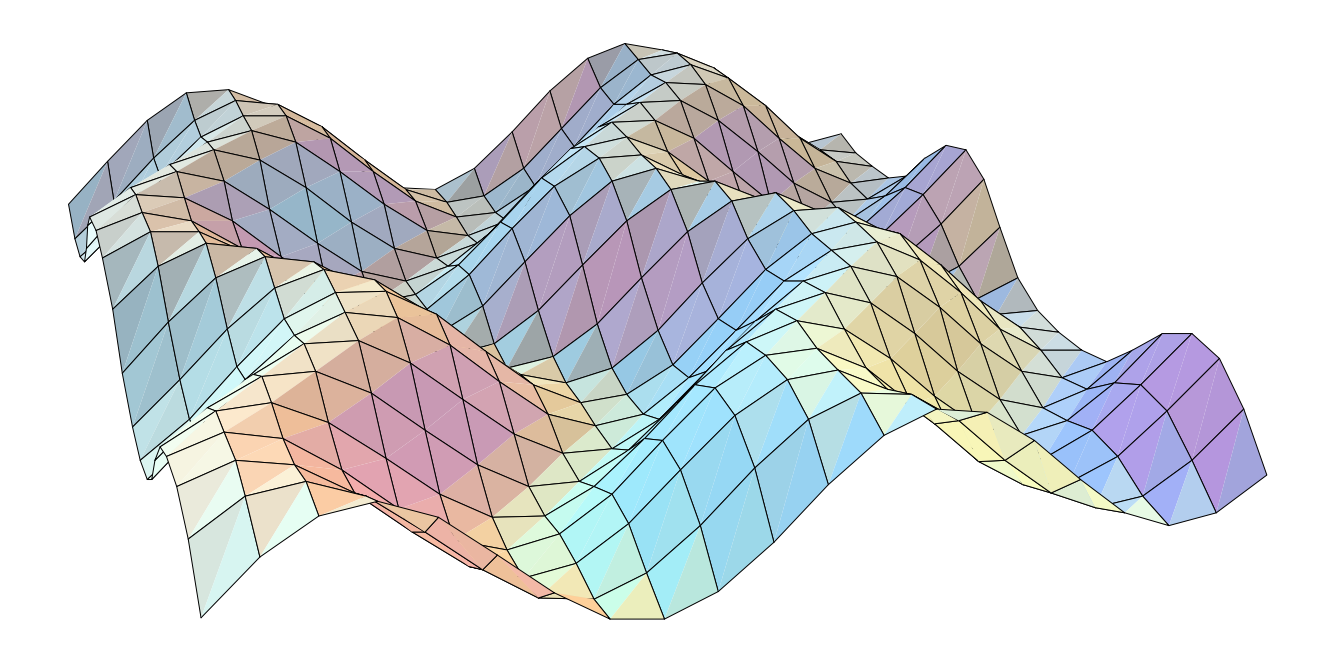

Des creux et des bosses .....

avec la fonction exponentielle, nous entrons:

$$z = x \exp \begin{pmatrix} 2 & 2 \\ -x & -y \end{pmatrix}$$

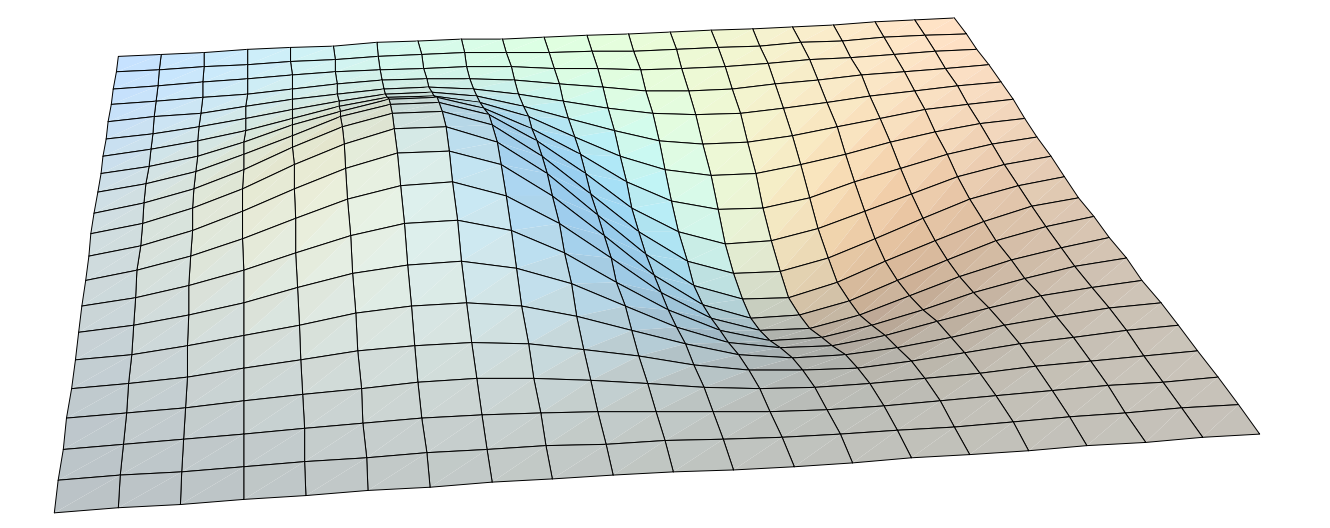

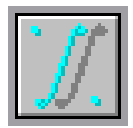

## SUITES DEFINIES PAR UNE FONCTION

|   | <u>G</u> raphes | <u>U</u> tilités | <u>A</u> ide |    |
|---|-----------------|------------------|--------------|----|
| 1 | <u>y</u> =f(x). |                  |              | 2D |
|   | en p <u>o</u>   | laires           |              | 2D |
|   | param           | étrique          |              | 2D |
|   | implici         | te               |              | 2D |
|   | <u>d</u> ensit  | é                |              | 2D |
|   | suite l         | Jn+1=f(U         | n)           | 2D |
|   |                 |                  |              |    |

Dans le menu GRAPHES, vous choisissez Suite Un+1=f(Un)

Vous entrez la fonction f(x) ou vous choisissez parmi les fonctions en mémoire.

Vous entrez le premier terme et le nombre de termes àreprésenter.

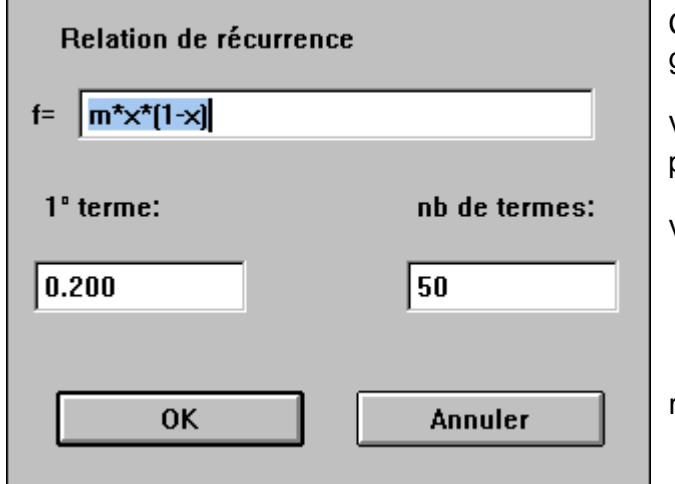

## Un exemple intéressant:

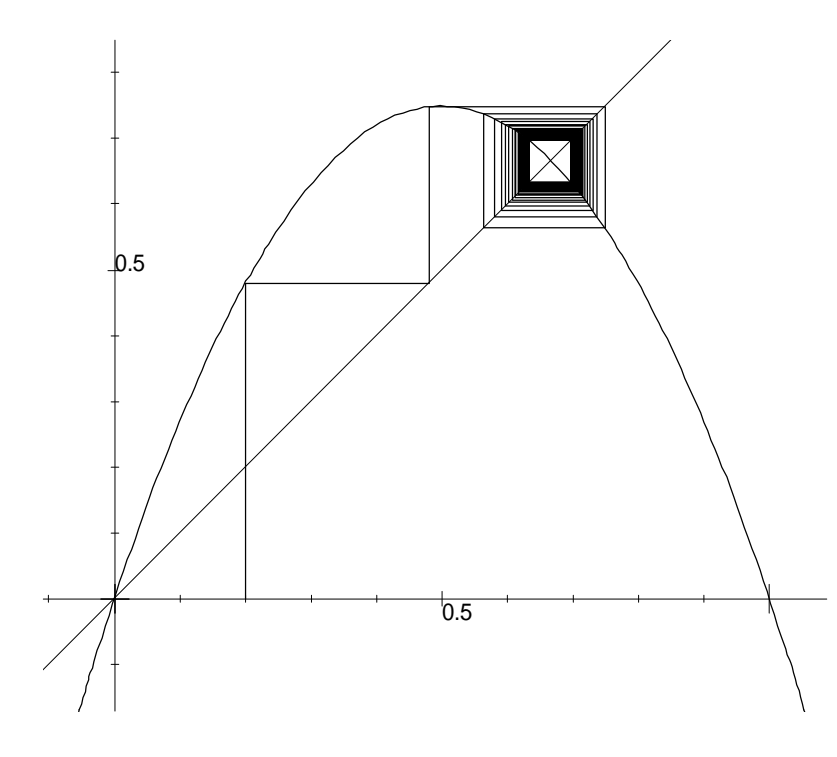

Ce type de graphe peut être modifié avec Gérer les graphes

Vous pouvez modifier la relation de récurrence, le premier terme et le nombre de termes àdessiner.

Vous avez àl'écran:

le graphe de f(x) la droite y=x les termes de la suite avec une représentation en escargot

La fonction est f(x) = m x (1-x)

Voici le cas limite de convergence pour m=3.

La suite converge, mais très lentement,

vers  $\frac{2}{3}$ 

Si m est supérieur à3, nous avons des oscillations entre 2, 4, 8 ..... valeurs, des situations de chaos, puis des retours à une périodicité ...... et au chaos, ceci jusqu'àm=4.

Au delà la suite n'est plus bornée ....

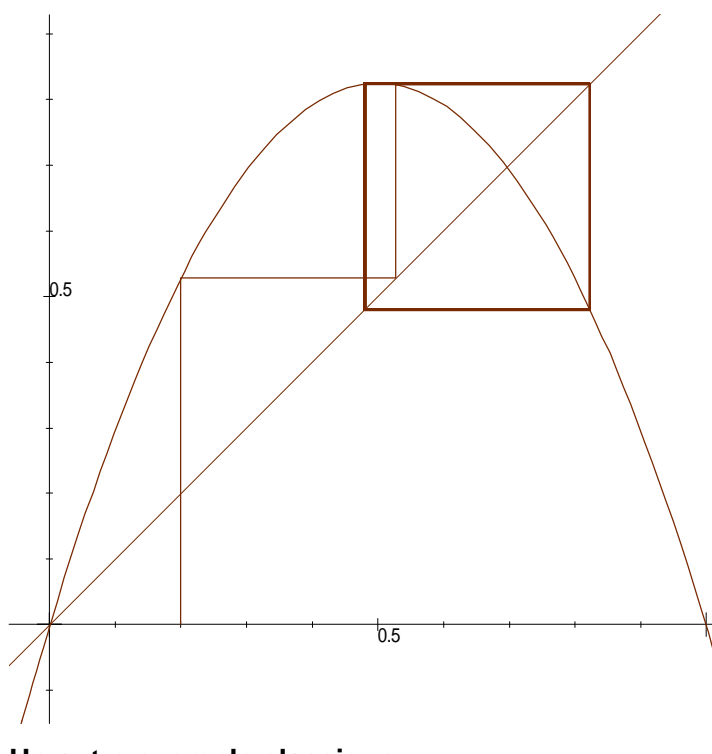

5

lci, m=3.3, et la suite oscille entre deux valeurs.

Pour une étude précise de ce phénomène, nous pouvons étudier f composée avec ellemême, les intersections de son graphe avec y=x et les pentes des tangentes àla courbe en ces points.

Pour cette valeur de m, les valeurs entre lesquelles oscille la suite, sont telles que les pentes sont inférieures à1 en valeur absolue.

Au delà il faut composer f avec elle-même 4 fois, puis 8 .....

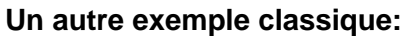

Nous prenons la fonction

$$f(x) = \frac{1}{2} \left( x + \frac{m}{x} \right)$$

Cette fonction reprend la méthode de Héron d'approche des radicaux,

sur cet exemple m = 3 et la suite converge rapidement vers  $\sqrt{3}$ 

Pour n'importe quelle valeur de m, la suite convergera vers  $\sqrt{m}$ , de plus la convergence est rapide, car au point de concours du graphe et de y=x, la pente de la tangente est toujours nulle.

SUITES DEFINIES PAR UNE FORMULE

|   | <u>G</u> raphes | <u>U</u> tilités | Aide |    |
|---|-----------------|------------------|------|----|
| 1 | ⊻=f(x).         |                  |      | 2D |
|   | en p <u>o</u>   | laires           |      | 2D |
|   | param           | étrique          |      | 2D |
|   | jmplici         | te               |      | 2D |
|   | <u>d</u> ensit  | é                |      | 2D |
|   | suite l         | Jn+1=f(U         | n)   | 2D |
|   | suite (         | x=n;y=Ur         | 1)   | 2D |
|   |                 |                  |      |    |

Vous choisissez dans le menu GRAPHES, Suite (x=n,y=Un), et vous pouvez définir votre suite avec une fonction comportant une relation de récurrence qui peut porter sur plusieurs termes.

La relation de récurence doit être booléenne, pour éviter une boucle, elle peut s'écrire

U(n) = si (n<1, U0, U(n)=....)U0 devra être défini comme constante ou donné dans la définition.

Vous aurez alors àl'écran, la représentation en ordonnée des termes de la suite en fonction de n qui sera pris comme abscisse.

## Reprenons la suite qui approche un radical par la méthode de Héron:

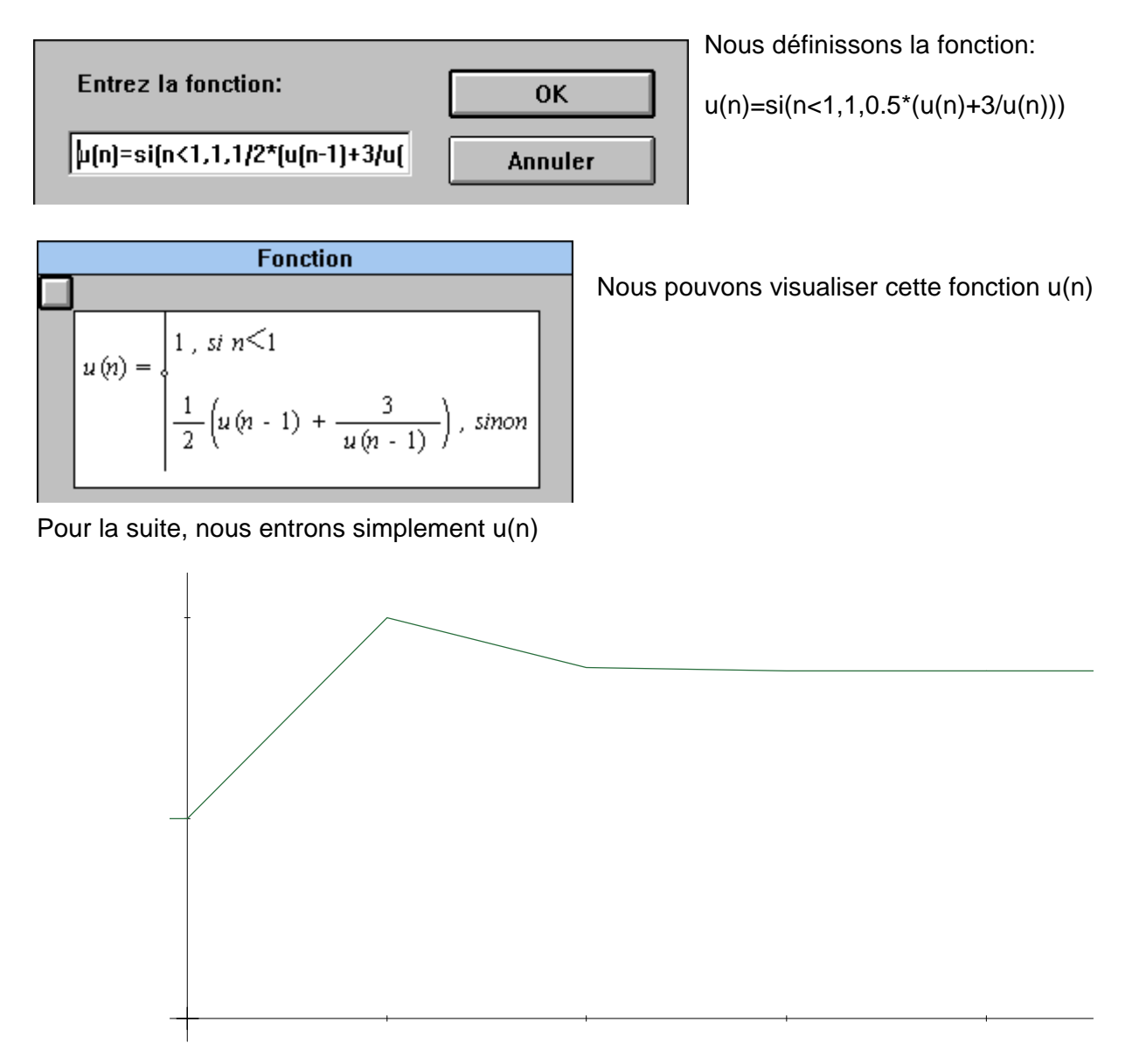

Voici l'évolution des premiers termes de la suite

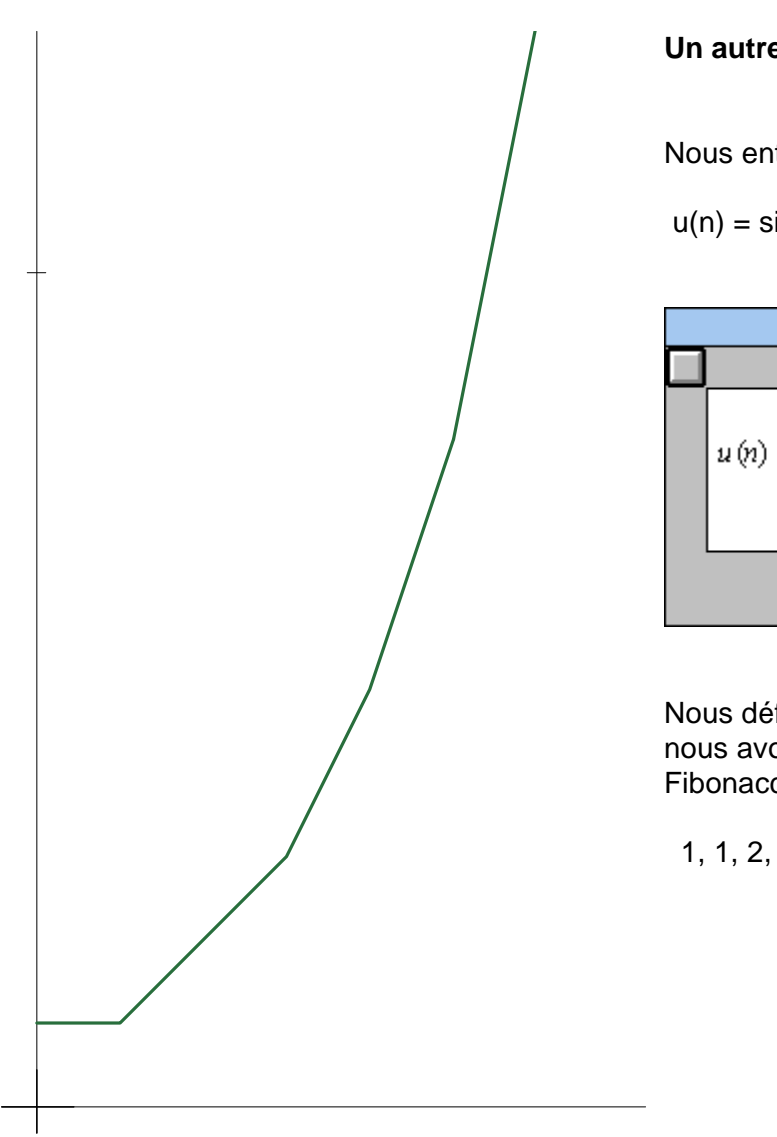

Un autre exemple, la suite de Fibonacci:

Nous entrons la fonction:

u(n) = si (n < 2, 1, u(n-1)+u(n-2))

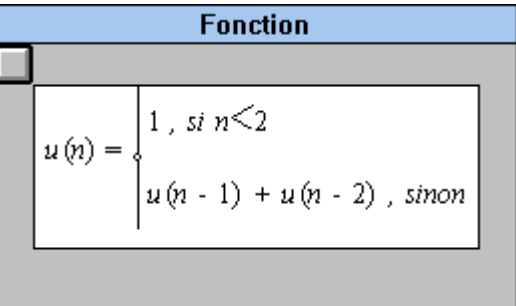

Nous définissons la suite simplement par u(n) et nous avons les premiers termes de la suite de Fibonacci:

1, 1, 2, 3, 5, 8, 13 .....

Nous pouvons définir la suite qui approche le nombre d'or en entrant v(n) qui est le rapport de deux termes successifs de la suite de Fibonacci:

Nous entrons v(n) = si (n < 1, 1, u(n)/u(n-1))

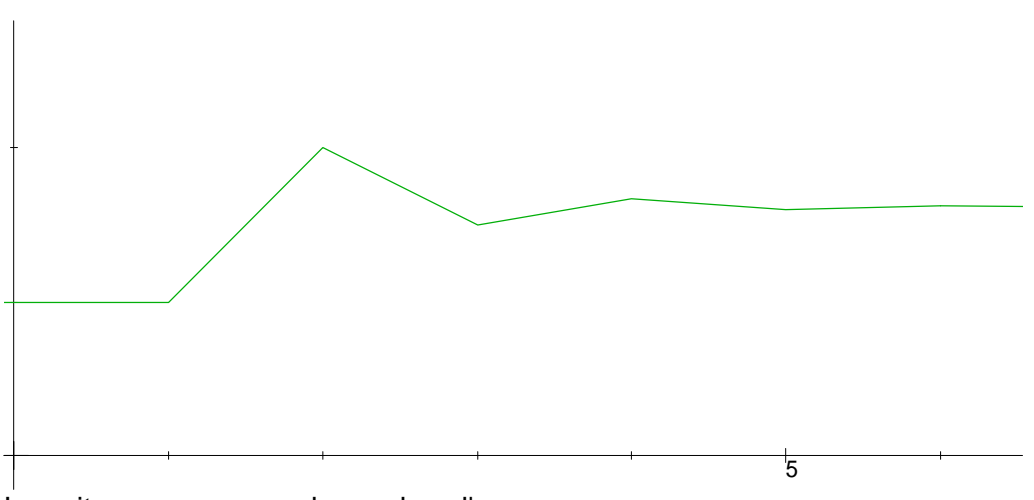

La suite converge vers le nombre d'or

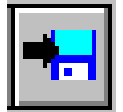

## **ENREGISTRER:**

Pour un fichier nouveau, vous passez par **enregistrer sous** vous entrez un nom de fichier, et sont sauvegardés:

les fonctions et formules entrées les graphes tracés avec les points calculés les surfaces tracées avec les facettes calculées les autres objets dessinés (formules, cercles, droites ....)

Pour un fichier existant, les modifications apportées sont enregistrées, l'ancien fichier est écrasé.

## **ENREGISTRER SOUS:**

Pour un fichier nouveau, celàne change rien. Pour un fichier existant, celàpermet de garder l'ancienne version en renommant la nouvelle mouture.

# Ces modes d'enregistrement créent des fichiers qui pour une surface, peuvent être très volumineux.

## L'icône correspond àce type d'enregistrement

## **ENREGISTRER FORMULES:**

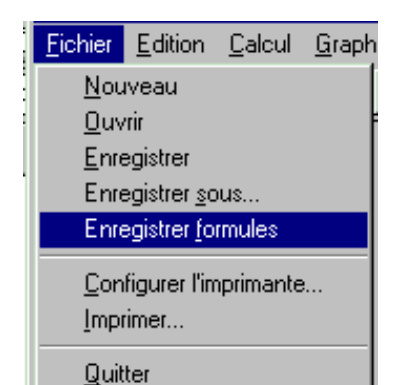

Ici, seules les indications indispensables sont enregistrées, les fichiers sont très petits, mais ......

au chargement de ces fichiers, le logiciel doit recalculer les points des courbes tracées et les facettes des surfaces, ainsi que leur arrangement, ce qui peut être assez long ......

A vous de choisir entre ces deux possibilités.

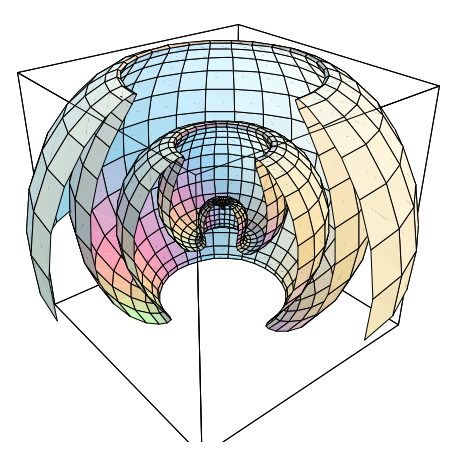

Tailles de ce fichier:

Avec enregistrer:

149 395 octets

Avec enregistrer formules:

555 octets

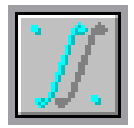

## **GRAPHE DE DENSITE**

Voici un exemple avec la fonction sin(y/x)

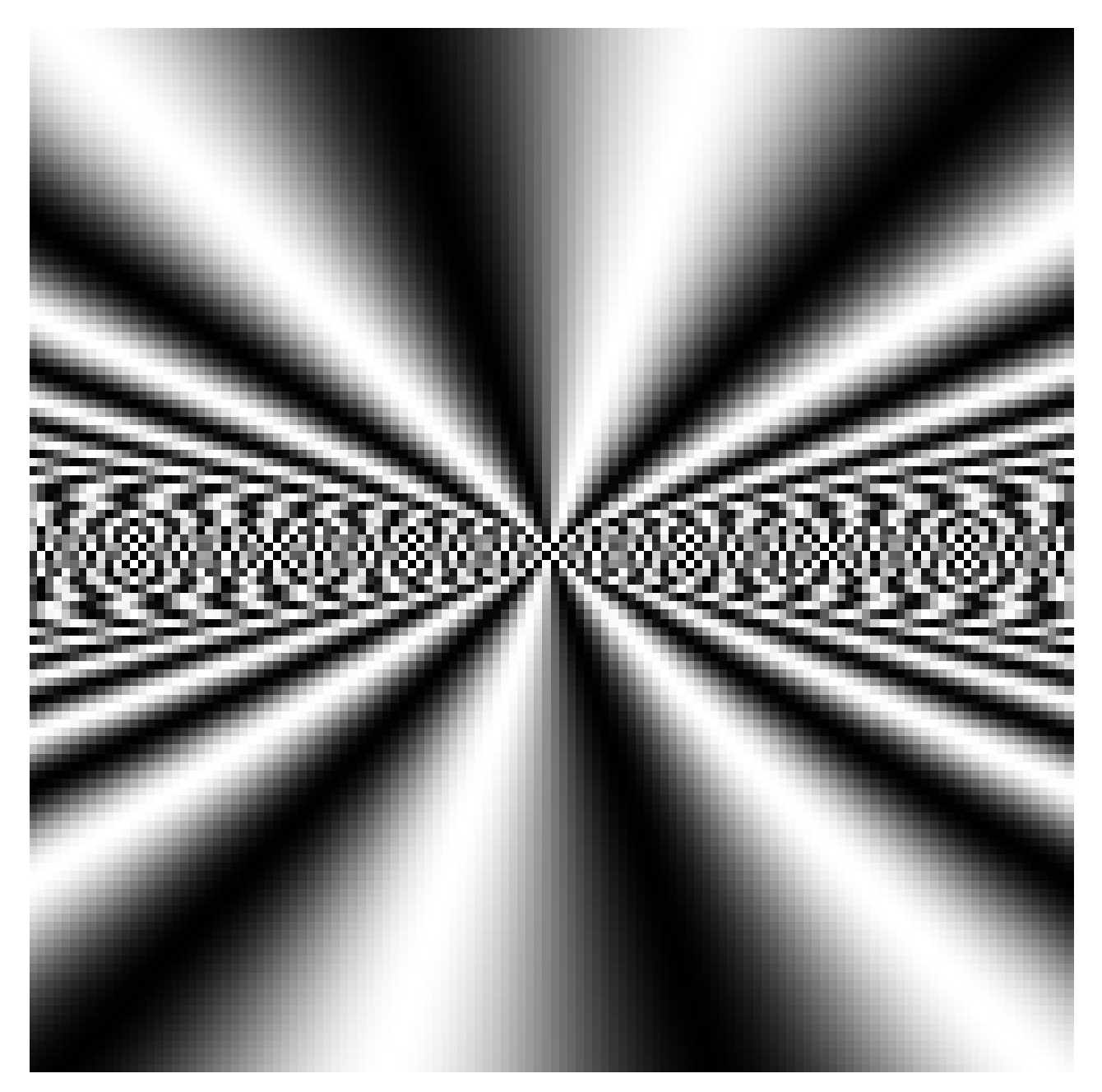

La valeur de la fonction àdeux variables est représentée en nuances de gris.

A un point du plan de coordonnées (x;y) est associée une nuance de gris.

Ces graphes sont des bitmap, tous les autres graphes traités par WINFONC sont vectoriels.

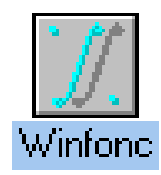

## Peut-on stopper le calcul d'un graphe ou d'une surface?

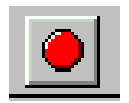

OUI, avec cette icône, vous pouvez stopper les opérations de calcul, de répartition des facettes, d'éclairage ...... Vous ne pouvez interrompre les opérations d'affichage.

## Quand doit-on écrire f(x)=3\*x .....?

Vous ne devez donner un nom àla fonction que si vous voulez la définir. Pour définir un graphe, si vous tapez  $f(x)=3^*x-1$ , le signe = sera traité comme un booléen. Si la fonction f(x) n'a pas été entrée, rien n'est dessiné, l'expression n'est pas définie.

Si la fonction existe sous la définition de 3\*x-1, vous aurez ce graphe:

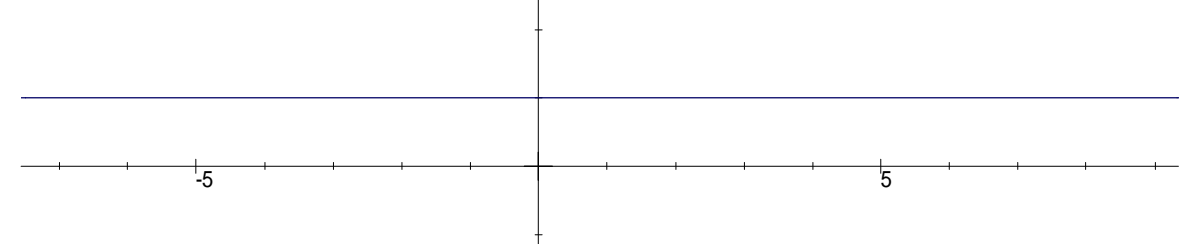

En effet, l'expression est toujours vraie et égale à1.

Si f(x) existe sous une autre écriture, vous pouvez avoir des "pics" à1 quand les deux expressions sont égales et 0 ailleurs.

## Quand utiliser le changement de variable?

Vous utilisez le changement de variable pour les intégrales, un exemple:

Vous entrez f(x)=Integrale(1,x,ln(t),t), voici son écriture mathématique

Vous allez changer la variable t, remplacée par exp(u)

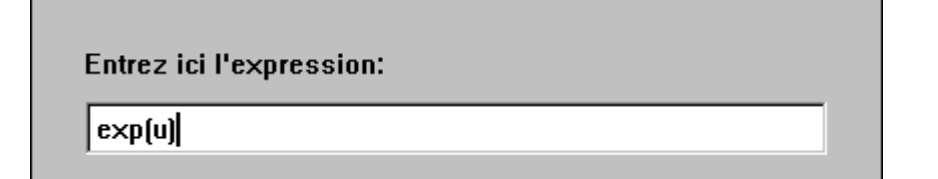

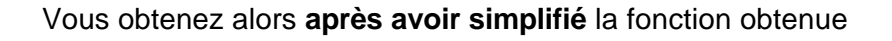

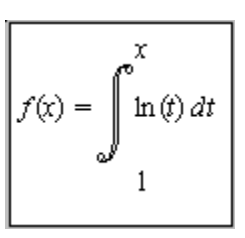

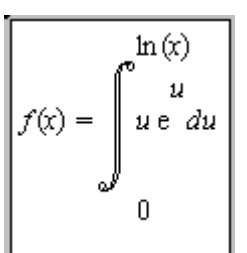

## Comment changer les couleurs d'une surface ?

| Rouge: | 0.500 | 0.500  | 0  |
|--------|-------|--------|----|
| Vert:  | 0.500 | 1      | 1  |
| Bleu:  | 0     | 1      | 1  |
|        | ОК    | Annule | er |

Avec UTILITES 'Eclairage' vous changez les comosantes Rouge, Vert et Bleu des 3 sources de lumière.

Ceci provoque un nouveau calcul de l'éclairage et un nouvel affichage de la surface.

Après un grand angle, le graphe est incomplet.

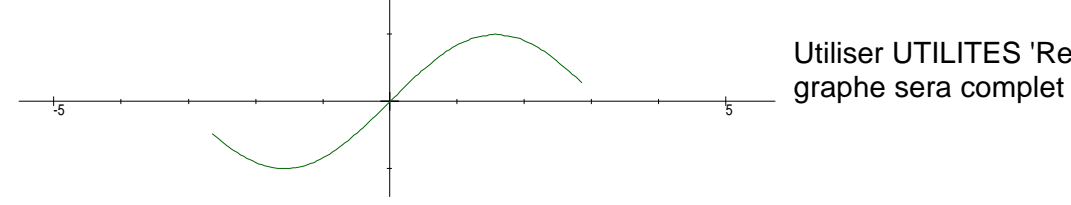

Après un Zoom, la précision de mon graphe laisse à désirer.

Faites d'abord UTILITES 'Reconstruire' et si vous voulez une meilleure précision, faites UTILITES 'Options' et augmentez la précision des graphes.

| Précision d'intégration:   | 50 |
|----------------------------|----|
| Précision des surfaces:    | 20 |
| Précision des courbes:     | 50 |
| Complexité du tracé en 3D: | 2  |

Utiliser UTILITES 'Reconstruire' et votre

Peut-on tracer un graphe dans un repère non orthonormé?

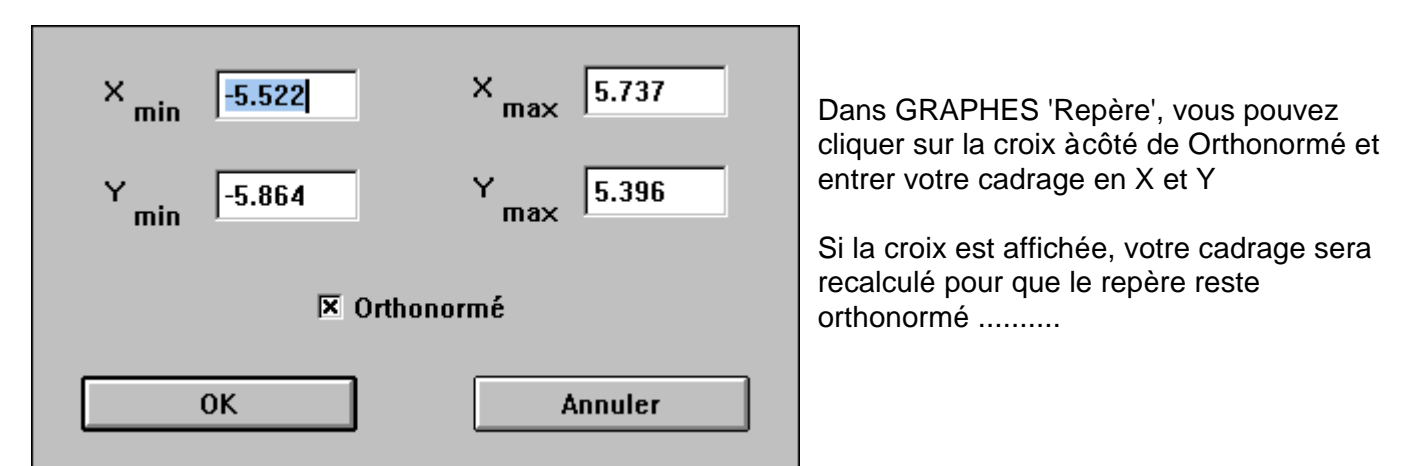

## Puis-je connaître les fonctions utilisées dans un graphe que je viens de charger ?

Avec UTILITES 'Gérer les graphes', vous aurez tous les détails sur les graphes ou les surfaces dessinées, et avec CALCUL 'Fonction' vous saurez si des fonctions sont définies.

## Puis-je effacer un tracé sans toucher aux autres ?

Avec UTILITES 'Gérer les graphes', vous pouvez **détruire** un graphe, une surface, un cercle, une droite ou l'écriture d'une fonction ou d'une expression.

## Quelle est la différence entre écrire formule, écrire fonction et commenter ?

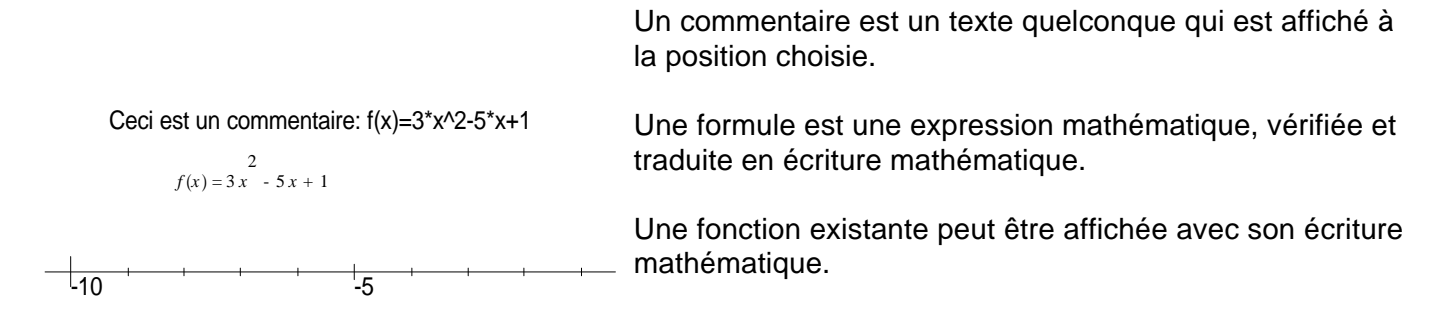

## J'ai entré un graphe et je n'ai rien à l'écran, ni mon graphe, ni le repère.

Vous avez travaillé ou chargé un fichier en 3D, utilisez la bascule 3D 2D pour avoir le repère du plan et votre graphe ( icône 3D ou UTILITES '3D' ).

## J'ai encadré un commentaire et je voudrais enlever le cadre.

Dans UTILITES 'Gérer les graphes', un graphe correspond àvotre cadre ( rectangle ), vous pouvez le détruire.

## **Quand expliciter une fonction ?**

Si vous définissez une fonction àpartir d'autres fonctions, pour utiliser h(x), il est préférable de l'expliciter, pour dériver par exemple.

$$2 + 2 + 2 + 2 + 2 = 3x + 5x + 1 + (2x + 1)^2$$

et avec une simplification, enfin:

Voici la fonction explicitée, si nous la dérivons, nous aurons alors:

Fonction
$$h'(x) = 14 x - 1$$

La dérivée est  

$$2\left(x + \frac{1}{2}\right)4 + 2x3 - 5$$

## Peut-on couper et coller quand on entre une fonction ou une expression ?

Oui, avec MAJ + Suppr vous couper le texte sélectionné ( sur fond bleu ) et avec MAJ + Inser, vous le collez àla position du curseur. Vous pouvez évidemment le coller autant de fois que vous voulez.

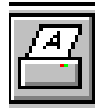

|                                                                 |                                                                                | Pa                                              | nneau de                                        | configura               | tion    |                        | -                  |
|-----------------------------------------------------------------|--------------------------------------------------------------------------------|-------------------------------------------------|-------------------------------------------------|-------------------------|---------|------------------------|--------------------|
| <u>P</u> aramèti                                                | res <u>?</u>                                                                   |                                                 |                                                 |                         |         |                        |                    |
| <b>Couleurs</b>                                                 | Polices                                                                        | Ports                                           | (<br>Souris                                     | <mark>) (</mark> Bureau | Clavier | <b>Imprimantes</b>     | (<br>International |
| Liste des<br>Hermes<br>HP 7470<br>HP 7475<br>HP 7550<br>HP 7590 | s impriman<br>H 606 PS<br>JA (HP Plo<br>JA (HP Plo<br>JA (HP Plo<br>JA (HP Plo | tes:<br>(35 Fonts<br>itter]<br>itter]<br>itter] | )                                               |                         | +       | l <u>n</u> sta         | ller               |
| Changer d'imprimante                                            |                                                                                |                                                 |                                                 |                         |         |                        |                    |
| Imprimante et port: OK                                          |                                                                                |                                                 |                                                 |                         |         | ĸ                      |                    |
| Table traçante HPGL sur FILE:                                   |                                                                                |                                                 |                                                 |                         |         |                        |                    |
| HP<br>HP<br>Po<br>Ta                                            | DeskJet<br>DeskJet<br>stScript (I<br>ble tracar                                | 500 sur<br>500C Pri<br>Micrograf<br>nte HPGL    | LPT1:<br>inter sur l<br>x) sur No<br>. sur FILE | _PT1:<br>ne             |         | <u>C</u> onfig<br>Abar | gurer              |
|                                                                 |                                                                                |                                                 |                                                 |                         |         |                        |                    |

Si votre logiciel de PAO ou de dessin importe les fichiers HPGL:

Pour intégrer votre figure sous forme de fichier HPGL (WORD 6 sous DOS par exemple), vous devez installer sous WINDOWS une nouvelle imprimante: TRACEUR HP, peu importe le type que vous choisissez et avec sortie sur FILE. ( Panneau de configuration, Rubrique imprimantes)

Vous choisissez cette "imprimante" avec Configurer impression et quand vous choisissez IMPRIMER, vous donnez un nom au fichier d'instructions HPGL.

Vous pouvez utiliser cette méthode en cas de problèmes avec le Presse-papiers entre WINFONC et un autre logiciel sous WINDOWS.

Depuis votre logiciel, vous faites Insérer Image et vous donnez le nom du fichier et son type: HPGL. Cette procédure fonctionne parfaitement avec WORD pour DOS par exemple.

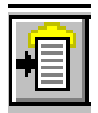

## LES LIAISONS OLE SOUS WINDOWS 3.1

Au premier lancement de WINFONC, le logiciel est installé comme serveur OLE et est donc disponible comme créateur d'objets depuis les logiciels sous WINDOWS comme WORD, AMI PRO, WORDPERFECT......

| — Modifier un type de fich                                 | ier                |
|------------------------------------------------------------|--------------------|
| Identificateur: OLEWinfonc                                 | ОК                 |
| Type de <u>f</u> ichier: Session Winfonc                   |                    |
| Action<br>Ouvrir O Imprimer                                | Annuler            |
| <u>C</u> ommande:                                          | Pa <u>r</u> courir |
| Utiliser le DDE                                            |                    |
| DDE<br>Message <u>D</u> DE:                                | Application:       |
| (optionnel)<br>Non fonctionnement du DDE de l'application: | Bubrique:          |

Sous WINDOWS 3.1 ou 3.11

Avec REGEDIT, vous pouvez vérifier que WINFONC est enregistré, supprimer cet enregistrement ou modifier le répertoire où est WINFONC avec Commande.

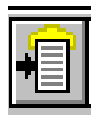

## Sous WINDOWS 3.1 ou 95 avec le presse-papiers

A l'aide du presse-papiers de Windows, la figure peut-être utilisée dans un autre logiciel, dans WORD pour Windows, DESIGNER, ou tout autre logiciel affichant du graphisme en mode vectoriel.

Pour cela, faire EDITION 'Copier', la figure est alors placée dans le Presse-papiers.

Vous pouvez quitter WINFONC et depuis le logiciel de PAO ou de dessin vectoriel, avec en général EDITION 'Coller' vous retrouvez la figure àla position de votre curseur.

Ce collage est un collage avec liaison OLE, en double-cliquant sur la figure vous retrouvez WINFONC avec la figure que vous pouvez modifier... si le logiciel hôte gère les liaisons OLE.

Depuis un logiciel gérant les liaisons OLE (WORD, AMI-PRO, ....) avec EDITION et Collage spécial, vous pouvez choisir le type de liaison après avoir mis votre figure dans le presse-papiers dans WINFONC avec Copier.

| Collage spécial                                                          |                                                |  |  |  |
|--------------------------------------------------------------------------|------------------------------------------------|--|--|--|
| Source: Session Winfond                                                  |                                                |  |  |  |
| Forma <u>t</u> :<br>Objet Session Winfonc<br>Texte mis en forme<br>Image | <u>Coller</u><br>Coller avec Baison<br>Annuler |  |  |  |

Si vous choisissez Objet Session Winfonc, en double-cliquant sur la figure, vous retrouverez WINFONC pour retravailler la figure

Avec Image, vous retrouverez un outil vectoriel pour modifier la figure (MS DRAW .....) très intéressant pour redéfinir les tailles des caractères, les types de tracés, ajouter des éléments....

## Sous WINDOWS avec INSERER OBJET

| = Objet                                                                                                    |               |  |  |  |
|----------------------------------------------------------------------------------------------------|---------------|--|--|--|
| Type d'objet:<br>Microsoft Note-It<br>Microsoft WordArt 2.0<br>Pocket CD Playlist<br>Pocket Recorder Wave<br>QuickTime Movie<br>QuickTime Picture<br>Session Winfonc<br>Son | OK<br>Annuler |  |  |  |

Depuis un logiciel gérant OLE vous pouvez avec INSERER OBJET choisir de lancer Session WINFONC et retrouver votre figure àla position de votre curseur, dans ce cas la figure est automatiquement gérée comme un objet WINFONC, un double-clic sur celle-ci vous permet de retrouver la figure dans WINFONC.

En sélectionnant la figure, vous avez dans EDITION

l'accès à WINFONC avec Edition Session Winfonc

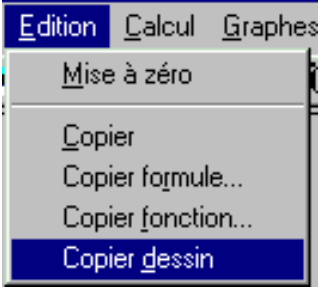

## Copier sans liaison OLE

**Copier une fonction** envoie dans le presse-papiers une fonction entrée avec son écriture mathématique.

**Copier une formule** envoie une formule entrée avec tous les signes opératoires sous sa forme mathématique.

**Copier dessin** envoie vos graphes ou surfaces dans le presse-papiers sous forme vectorielle sans liaison avec WinFonc.

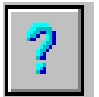

L'AIDE DANS WINFONC

## L'aide est gérée par WINDOWS 3.1 ou WINDOWS 95:

| Aide<br>Index<br>A propos                                                                                                    | avec INDEX ou la touche F1 ou l'icône                                                                                                    |  |  |  |
|----------------------------------------------------------------------------------------------------|----------------------------------------------------------------------------------------------------|--|--|--|
| Aide de Winfonc         Eichier       Edition       Signet       Options       ?         Sommaire       Rechercher       Précédent       Imprimer         INDEX       DE       L'AIDE | ISommaire permet de retrouver le sommaire de l'aide<br>Rechercher permet de trouver une aide spécifique àpartir de<br>mots-clés.                                                                                                    |  |  |  |
|                                                                                                    | Historique dresse la liste des écrans d'aide ouverts.<br>Vous pouvez choisir depuis l'index le chapitre que vous<br>voulez.                                                                                                    |  |  |  |
| <u>Utilisation des menus</u>                                                                                                    | Avec FICHIER, vous pouvez imprimer l'écran d'aide affiché.<br>Avec Edition, vous pouvez coller l'écran d'aide dans le<br>Presse-papiers.                                                                                                    |  |  |  |
| Barre d'outils <u>Calcul formel</u> <u>Graphes</u>                                                                                                    | Dans une rubrique, TOUS les mots écrits en vert permettent<br>en cliquant sur eux, d'atteindre la rubrique correspondante.<br>Les mots écrits en vert et soulignés de pointillés permettent<br>d'ouvrir un cadre qui précise leur sens, en cliquant sur eux. |  |  |  |
| Comment faire ?<br>A propos de                                                                                                    | ×                                                                                                    |  |  |  |
| WINFONC<br>Version 2.0<br>Etude de fonctions pour Windows<br>Pilat Informatique Educative<br>1993-1995                                                                                | A propos affiche le copyright du logiciel et le numéro<br>de la version de WINFONC                                                                                                    |  |  |  |

## SIGNIFICATION DES ICONES

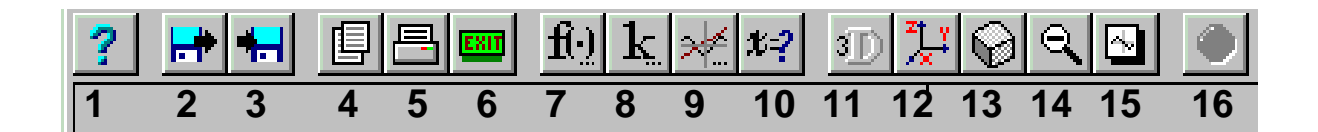

| 1 | Aide                          | 6  | Quitter Winfonc      | 11 | Bascule 2D - 3D             |
|---|-------------------------------|----|----------------------|----|-----------------------------|
| 2 | Charger fichier               | 7  | Gérer les fonctions  | 12 | Changer le repère           |
| 3 | Enregistrer fichier           | 8  | Gérer les constantes | 13 | Changer le point de vue 3D  |
| 4 | Copier dans le presse-papiers | 9  | Gérer les graphes    | 14 | Grand Angle 2D              |
| 5 | Imprimer la figure            | 10 | Résoudre             | 15 | Fenêtre complète de travail |
|   |                               |    |                      | 16 | Stopper le calcul en cours  |